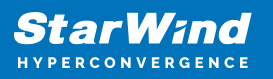

# StarWind Virtual SAN: Feature Configuration Guide for SQL Server 2017 Failover Cluster Instances on Microsoft Windows Server [Hyper-V]

2024

**TECHNICAL PAPERS** 

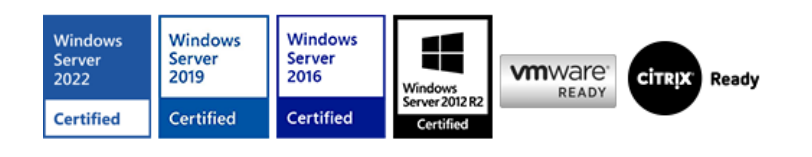

StarWind Virtual SAN: Feature Configuration Guide for SQL Server 2017 Failover Cluster Instances on Microsoft Windows Server [Hyper-V]

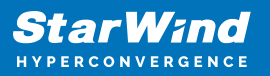

### Trademarks

"StarWind", "StarWind Software" and the StarWind and the StarWind Software logos are registered trademarks of StarWind Software. "StarWind LSFS" is a trademark of StarWind Software which may be registered in some jurisdictions. All other trademarks are owned by their respective owners.

### Changes

The material in this document is for information only and is subject to change without notice. While reasonable efforts have been made in the preparation of this document to assure its accuracy, StarWind Software assumes no liability resulting from errors or omissions in this document, or from the use of the information contained herein. StarWind Software reserves the right to make changes in the product design without reservation and without notification to its users.

### **Technical Support and Services**

If you have questions about installing or using this software, check this and other documents first - you will find answers to most of your questions on the Technical Papers webpage or in StarWind Forum. If you need further assistance, please contact us .

### **About StarWind**

StarWind is a pioneer in virtualization and a company that participated in the development of this technology from its earliest days. Now the company is among the leading vendors of software and hardware hyper-converged solutions. The company's core product is the years-proven StarWind Virtual SAN, which allows SMB and ROBO to benefit from cost-efficient hyperconverged IT infrastructure. Having earned a reputation of reliability, StarWind created a hardware product line and is actively tapping into hyperconverged and storage appliances market. In 2016, Gartner named StarWind "Cool Vendor for Compute Platforms" following the success and popularity of StarWind HyperConverged Appliance. StarWind partners with world-known companies: Microsoft, VMware, Veeam, Intel, Dell, Mellanox, Citrix, Western Digital, etc.

### Copyright ©2009-2018 StarWind Software Inc.

No part of this publication may be reproduced, stored in a retrieval system, or transmitted in any form or by any means, electronic, mechanical, photocopying, recording or otherwise, without the prior written consent of StarWind Software.

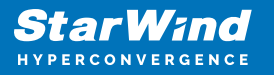

Applies To: Windows Server 2016, Windows Server 2019, Windows Server 2022

# Annotation

**Relevant Products** 

StarWind Virtual SAN

Purpose

The purpose of this document is to guide on how to configure Windows Server Failover Cluster and SQL Server Failover Cluster Instance (FCI) with StarWind VSAN as a cluster shared storage used by SQL Server FCI.

### Audience

This guide is intended for experienced Windows system administrators, IT professionals, and the SQL Server database administrators who would like to install and configure a 2-node Windows Server Failover Cluster that will host SQL Server Failover Cluster Instance (FCI).

### Expected Result

The expected result is a successfully configured Windows Server Failover Cluster hosting SQL Server 2017 FCI. The document covers hardware and software requirements, cluster setup, and the use of StarWind Virtual SAN for storage.

### **Prerequisites**

This guide is intended for experienced Windows system administrators, IT professionals, and the SQL Server database administrators who would like to install and configure a 2-node Windows Server Failover Cluster that will host SQL Server Failover Cluster Instance (FCI).

The Windows Server hosted storage that will be used for building Windows Server Failover Cluster leverages StarWind Virtual SAN for the implementation of a block-level replication.

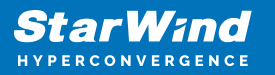

This document assumes that:

- Windows Server is installed on each server that would be joined to the cluster and to the Active Directory (AD) domain.
- The disks (LUNs) are exposed to the servers that should be clustered and are configured according to the StarWind Virtual SAN High Availability Best Practices documentation.
- Cluster witness will be located on file share;
- SQL Cluster can be created as a stand-alone server and HA as well. It is useful for the case of achieving high availability in the current infrastructure.

A full set of up-to-date technical documentation can always be found here, or by pressing the Help button in StarWind Management Console.

For any technical inquiries please visit our online community, Frequently Asked Questions page, or use the support form to contact our technical support department.

# **Solution Diagram**

The diagram below illustrates the network and storage configuration of the solution described in this guide.

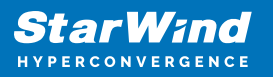

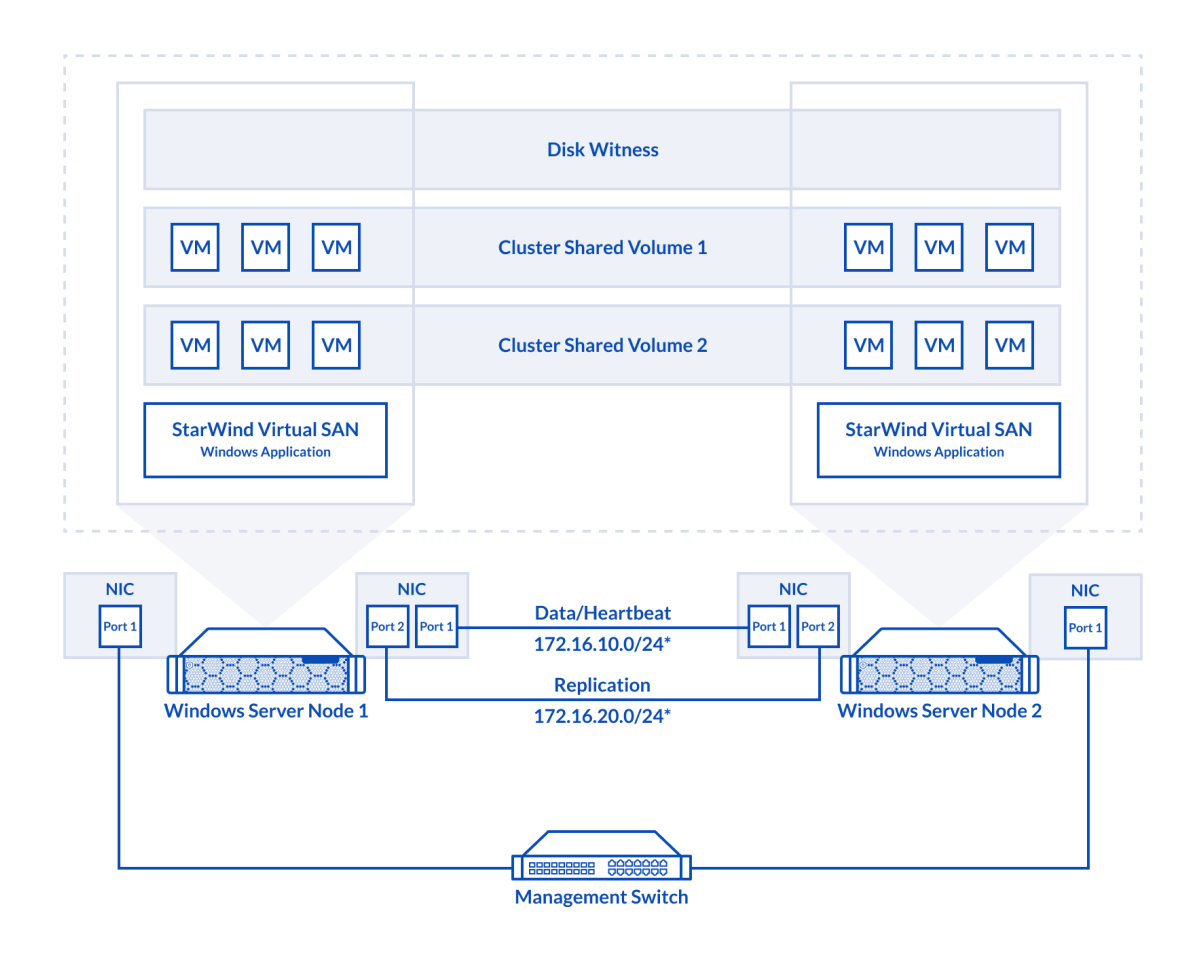

### The diagram of a 2-node HA SQL Cluster based on StarWind Virtual SAN

NOTE: Additional network connections may be necessary, depending on the cluster setup and application requirements. For any technical help in regards to configuring additional networks, please, do not hesitate to contact the StarWind Support Department via online community forum, or via support form (depending on the support plan).

1. Make sure to have a domain controller and the servers added to the domain.

2. Install Failover Clustering and Multipath I/O features on both servers.

3. Configure network interfaces on each node to make sure that the Synchronization and iSCSI/StarWind Heartbeat interfaces are in different subnets and connected according to the network diagram above. In this document, 10.1.1.x subnet is used for the iSCSI/StarWind Heartbeat traffic, while 10.1.2.x subnet is used for the Synchronization traffic.

The procedures mentioned above can be performed by following the instructions below.

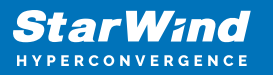

# **Sql Server 2017 Windows System Requirements**

Make sure that the server used for the SQL Server 2017 deployment satisfies the requirements listed below.

### **Hardware Requirements**

Memory: 512 MB minimum for Express, 1 GB for Standard, Developer & Enterprise.

File System: NTFS or ReFS.

Please note that other file systems, such as FAT32, are not supported.

Disk space: 6 GB minimum.

Processor speed: Clockspeed of 2 GHz or more. 1.4 GHz minimum.

Processor cores: 2 cores (virtual or physical).

Processor type: 64-bit x64-compatible AMD or Intel CPU only.

### **Software Requirements**

- A minimum of .NET 4.6.1 is required. The SQL Server 2017 setup will install the necessary files before the actual installation.
- The SQL Server setup supports files and the native client should be installed first.
- Client versions of Windows 10 or 8.1 and Windows Server 209, Windows Server 2016 or Windows Server 2012 R2. Windows Server Essentials and Foundation Editions are also supported.
   However, the SQL Server setup requires a GUI and will not work on the Core
- editions.To install all the components, 8030 MB of the hard disk space is required.
- The supported storage types are the following:
- Local
- Shared
- Storage Spaces (including S2D)
- SMB (supported with certain limitations)
  - SQL Server has limitations when installing on a domain controller (DC). Failover

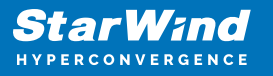

clustering is not supported on DC.

The SQL Server Core engine is 64-bit only and does not support the 32-bit editions of Windows 8 or Windows 10. Barring a few 32-bit components (such as Client Tools, Data Quality Client), all other parts require the native 64-bit support.

# **Enabling Multipath Support**

4. Open the MPIO Properties manager: Start -> Windows Administrative Tools -> MPIO. Alternatively, run the following PowerShell command:

mpiocpl

5. In the Discover Multi-Paths tab, tick the Add support for iSCSI devices checkbox and click Add.

| MPIO Properti | es                     |             |               | $\times$ |
|---------------|------------------------|-------------|---------------|----------|
| MPIO Devices  | Discover Multi-Paths   | DSM Install | Configuration | Snapshot |
| SPC-3 comp    | liant                  |             |               |          |
| Device Ha     | ardware Id             |             |               |          |
|               |                        |             |               |          |
|               |                        |             |               |          |
| Add sup       | port for iSCSI devices |             |               |          |
| Add sup       | port for SAS devices   |             |               |          |
|               |                        |             | Add           |          |
| Others        |                        |             |               |          |
| Device Ha     | ardware Id             |             |               |          |
|               |                        |             |               |          |
|               |                        |             |               |          |
|               |                        |             | ٨dd           |          |
|               |                        |             | Aud           |          |
|               |                        |             |               |          |
|               |                        |             | ОК            | Cancel   |

6. When prompted to restart the server, click Yes to proceed.

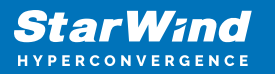

NOTE: Repeat the same procedure on the other server.

# **Installing And Configuring Starwind Virtual San**

7. Download the StarWind setup executable file from the StarWind website:

https://www.starwind.com/registration-starwind-virtual-san

NOTE: The setup file is the same for x86 and x64 systems, as well as for all StarWind Virtual SAN deployment scenarios.

The process outlined below should be performed on both SQLNODE1 and SQLNODE2 nodes. To install StarWind Virtual SAN, run the setup file on SQLNODE1.

8. Read and accept the License Agreement. Click Next to continue.

| Setup - StarWind Virtual SAN -                                                                                                    | ×     |
|----------------------------------------------------------------------------------------------------|-------|
| License Agreement<br>Please read the following important information before continuing.                                                                                                    | Ð     |
| Please read the following License Agreement. You must accept the terms of this<br>agreement before continuing with the installation.                                                                                                    |       |
| STARWIND® SOFTWARE LICENSE AGREEMENT                                                                                                    | ^     |
| This Software License Agreement (the "Agreement") is a legal agreement<br>between StarWind Virtual SAN End User, (the "Licensee") and Starwind<br>Software, Inc., a State of Delaware, USA corporation ("Starwind"), that is<br>entered into as of the date of acceptance hereof by Starwind (the<br>"Effective Date"). Starwind will notify Licensee about Effective Date by<br>electronic mail after acceptance of this Agreement. |       |
| Licensee is subject to the terms and conditions of this Agreement whether                                                                                                    | ~     |
| I accept the agreement                                                                                                    |       |
| ○ I <u>d</u> o not accept the agreement                                                                                                    |       |
| <u>N</u> ext > C                                                                                                    | ancel |

9. Carefully read the information about new features and improvements. The text highlighted in red indicates warnings for users who are updating existing software installations. Click Next to continue.

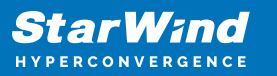

| Setup - StarWind Virtual SAN —                                                                                                    |     | ×    |
|----------------------------------------------------------------------------------------------------|-----|------|
| <b>Information</b><br>Please read the following important information before continuing.                                                                | (   | Ð    |
| When you are ready to continue with Setup, click Next.                                                                                                  |     |      |
| StarWind Virtual SAN V8                                                                                                    | ^   |      |
| New Features and Improvements                                                                                                    |     |      |
|                                                                                                    |     |      |
| New Log-structured File System container                                                                                                    |     |      |
| It implements thin-provisioning, snapshots, optional deduplication.<br>Synchronous and asynchronous replication can be configured for a<br>LSFS device. |     |      |
| LSFS device is flash-friendly. It eliminates multiple rewrites of same                                                                                  | ~   | ,    |
| < <u>B</u> ack <u>N</u> ext >                                                                                                    | Car | ncel |

10. Click Browse... to modify the installation path if necessary. Click Next to continue.

| Setup - StarWind Virtual SAN                                                      |                  |                | _              |                   | ×     |
|-----------------------------------------------------------------------------------|------------------|----------------|----------------|-------------------|-------|
| Select Destination Location<br>Where should StarWind Virtual SAN be               | installed?       |                |                |                   | Ð     |
| Setup will install StarWind Virtu                                                 | ual SAN into th  | ne following   | folder.        |                   |       |
| To continue, click Next. If you would lik<br>C:\Program Files\StarWind Software\S | te to select a d | lifferent fold | ler, click I   | Browse.<br>Browse | ,     |
|                                                                                   |                  |                |                |                   |       |
|                                                                                   |                  |                |                |                   |       |
| At least 2.4 MB of free disk space is rec                                         | quired.          |                |                |                   |       |
|                                                                                   | < <u>B</u> a     | ick [          | <u>V</u> ext > | C                 | ancel |

11. In the Select Components dialog box, select Full in the drop-down list and click Next.

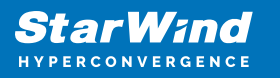

| Which components should be installed?                                                                                                    |                  | ( |
|----------------------------------------------------------------------------------------------------|------------------|---|
| elect the components you want to install; clear the components you<br>nstall. Click Next when you are ready to continue.                       | do not want t    | 0 |
| Full                                                                                                    |                  | ~ |
| Service                                                                                                    | 36,5 MB          | ^ |
| └── └── Loopback Accelerator Driver<br>└── └── Cloud Replicator for VTL<br>└── SPTD Driver (Alternative driver for exporting physical devices) | 25,5 MB          |   |
| StarWind Management Console                                                                                                    | 34,0 MB          |   |
|                                                                                                    | 0,1 MB           |   |
| Configure user account for Web-access to Management Console                                                                                    |                  |   |
| Configure user account for Web-access to Management Console Integration Component Library                                                      | 7,8 MB           |   |
| Configure user account for Web-access to Management Console Integration Component Library  PowerShell Management Library                       | 7,8 MB<br>2,6 MB |   |

12. Specify the Start Menu Folder. Click Next to continue.

| Setup - StarWind Virtual SAN                                                  | _       |           | $\times$ |
|-------------------------------------------------------------------------------|---------|-----------|----------|
| Select Start Menu Folder<br>Where should Setup place the program's shortcuts? |         |           | Ð        |
| Setup will create the program's shortcuts in the following Star               | t Menu  | ı folder. |          |
| To continue, click Next. If you would like to select a different folder, cli  | ck Brov | wse.      |          |
| StarWind Software\StarWind                                                    | Bro     | owse      |          |
|                                                                               |         |           |          |
|                                                                               |         |           |          |
|                                                                               |         |           |          |
|                                                                               |         |           |          |
|                                                                               |         |           |          |
|                                                                               |         |           |          |
|                                                                               |         |           |          |
| < <u>B</u> ack <u>N</u> ext :                                                 | >       | Ca        | ncel     |

13. Enable the checkbox, if a desktop icon needs to be created. Click Next to continue.

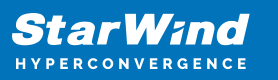

| Setup - StarWind Virtual SAN                                                                          | _           |        | ×    |
|----------------------------------------------------------------------------------------------------|-------------|--------|------|
| Select Additional Tasks<br>Which additional tasks should be performed?                                |             | Q      |      |
| Select the additional tasks you would like Setup to perform while in<br>Virtual SAN, then click Next. | stalling St | arWind |      |
| Additional icons:                                                                                     |             |        |      |
| Create a desktop icon                                                                                 |             |        |      |
|                                                                                                    |             |        |      |
|                                                                                                    |             |        |      |
|                                                                                                    |             |        |      |
|                                                                                                    |             |        |      |
|                                                                                                    |             |        |      |
| < <u>B</u> ack <u>N</u> e                                                                             | ext >       | Can    | icel |

14. In the License key dialog box, provide the appropriate license key. Click Next.

| Setup - StarWind Virtual SAN                                                                                                    | —                       |                       | ×    |
|----------------------------------------------------------------------------------------------------|-------------------------|-----------------------|------|
| <b>License key</b><br>Get your license key                                                                                                    |                         | ¢                     |      |
| Now when you have installed StarWind Virtual SAN you need to ap<br>key or FREE version key or commercial license key you've got with<br>you don't have any key it's time to request one now! | ply either<br>your purc | evaluatio<br>hase. If | n    |
| Request time-limited fully functional evaluation key                                                                                                    |                         |                       |      |
| O Request FREE version key                                                                                                    |                         |                       |      |
| ○ Thank you, I do have a key already                                                                                                    |                         |                       |      |
|                                                                                                    |                         |                       |      |
|                                                                                                    |                         |                       |      |
|                                                                                                    |                         |                       |      |
|                                                                                                    |                         |                       |      |
|                                                                                                    |                         |                       |      |
|                                                                                                    |                         |                       |      |
| < Back Ne                                                                                                    | ext >                   | Car                   | ncel |

15. Click Browse... to locate the license file. Click Next to continue.

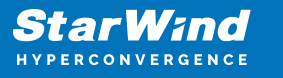

| Setup - StarWind Virtual SAN                             |        | _      |        | ×      |
|----------------------------------------------------------|--------|--------|--------|--------|
| Select your license key<br>Where is license key located? |        |        |        | ð      |
| Select where license key is located, then click          | Next.  |        |        |        |
| Location of StarWind license file:                       |        |        |        |        |
|                                                          |        |        | Browse |        |
|                                                          |        |        | -      |        |
|                                                          |        |        |        |        |
|                                                          |        |        |        |        |
|                                                          |        |        |        |        |
|                                                          |        |        |        |        |
|                                                          |        |        |        |        |
|                                                          |        |        |        |        |
|                                                          |        |        |        |        |
|                                                          |        |        |        |        |
|                                                          |        |        |        |        |
|                                                          | < Pack | Next > |        | ancel  |
|                                                          |        | Mext > |        | Jancel |

16. Review the licensing information. Click Next to continue.

| 💿 Setup - StarWind Virtual SAN                                                                                       |                 | _               |    | ×     |
|----------------------------------------------------------------------------------------------------|-----------------|-----------------|----|-------|
| Apply your license key<br>Here is listed information about license key file<br>to apply this license key.            | that you provid | ed. Press "Next | t" |       |
| Product: StarWind Virtual SAN<br>Name: QA<br>Organization: StarWind<br>Expire Date: 20180302<br>Number of servers: 2 |                 |                 |    |       |
|                                                                                                    | < Back          | Next >          | Ca | ancel |

17. Verify the installation settings. Click Back to make any changes. Click Install to

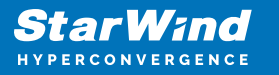

proceed with the installation.

| Setup - StarWind Virtual SAN —                                                                                                    |     | ×   |
|----------------------------------------------------------------------------------------------------|-----|-----|
| Ready to Install<br>Setup is now ready to begin installing StarWind Virtual SAN on your computer.                                                               | 6   |     |
| Click Install to continue with the installation, or click Back if you want to review<br>change any settings.                                                    | or  |     |
| Setup type:<br>StarWind Virtual SAN Server                                                                                                    | ^   |     |
| Selected components:<br>Service<br>Loopback Accelerator Driver<br>StarWind Management Console<br>Integration Component Library<br>PowerShell Management Library |     |     |
| Start Menu folder:<br>StarWind Software\StarWind                                                                                                    | •   |     |
| <                                                                                                    | >   |     |
| < <u>B</u> ack Install                                                                                                    | Can | cel |

18. Enable the appropriate checkbox to launch StarWind Management Console right after the Setup Wizard is closed. Click Finish to close the Wizard.

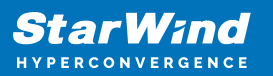

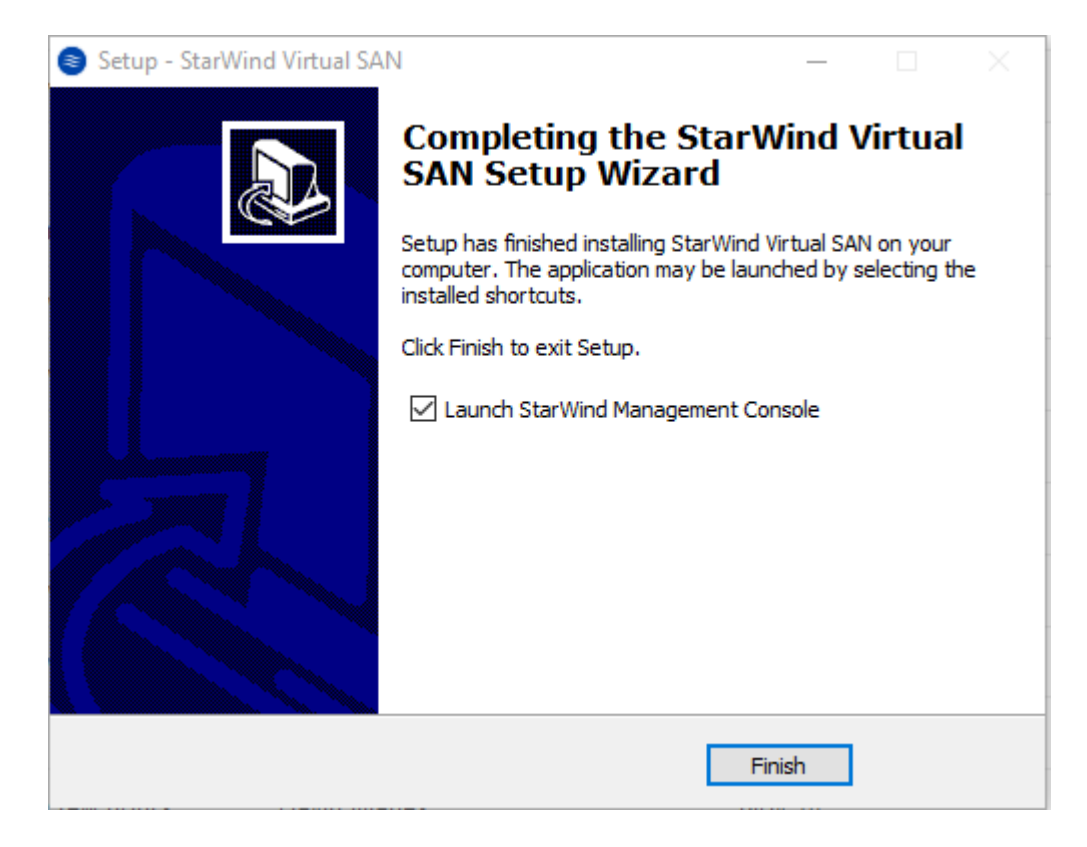

19. After completing the installation, repeat all the steps to set up StarWind Virtual SAN on the second node (in this case, SQLNODE2).

# **Configuring Starwind Virtual San**

After StarWind Virtual SAN has been installed on both SQLNODE1 and SQLNODE2 nodes, the hyperconverged storage for Windows Server Failover Cluster should be configured. These steps can be performed on any of the virtual machine with StarWind Virtual SAN installed. In this part, these steps will be performed on SQLNODE1.

20. StarWind Management Console will ask to specify the default storage pool on the server to which it connects for the first time. Configure the default storage pool to use one of the volumes that have been prepared previously. All devices created through the Add Device Wizard will be stored on it. In case an alternative storage path is required for StarWind virtual disks, use the Add Device (advanced) menu item.

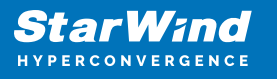

| StarWind Management Console                                                                         | ×                |
|----------------------------------------------------------------------------------------------------|------------------|
| Storage pool is not configured!<br>Would you like to set the default location of the storage pool t | o My Computer\D? |
| Yes Choose path                                                                                     | Disconnect       |

21. Press the Yes button to configure the storage pool. If the storage pool destination needs to be changed, click Choose path... and point the browser to the necessary disk.

NOTE: Any of the arrays which will be used by StarWind Virtual SAN to store virtual disk images should meet the following requirements:

- Be initialized as GPT;
- Have a single NTFS-formatted partition;
- Have a drive letter assigned.

The steps below cover the procedure of an HA device creation for SQL-DISK-1 drive. Other devices should be created in the same way.

22. In StarWind Management Console, right-click the Servers field and press the Add Server button. Add a new StarWind Server which will be used as the second StarWind VSAN node.

| 📑 Add | I new StarWind Server |    | ?      | ×   |
|-------|-----------------------|----|--------|-----|
| Host: | SQLNODE2              |    | : 3261 |     |
| Adva  | anced >>              | ОК | Can    | cel |

23. Select the StarWind Server where the device needs to be created and press the Add Device (advanced) button on the toolbar.

24. Add Device Wizard will appear. Select Hard Disk Device and click Next.

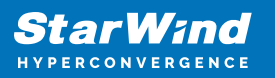

|   |          |                                                          | ?    | ×   |
|---|----------|----------------------------------------------------------|------|-----|
| ~ | Add D    | Device Wizard                                            |      |     |
|   | Select [ | Device Type you want to create or export as iSCSI Target |      |     |
|   | ۲        | Hard Disk Device                                         |      |     |
|   | 0        | Tape Device                                              |      |     |
|   | 0        | Optical Disc Drive                                       |      |     |
|   |          |                                                          |      |     |
|   |          |                                                          |      |     |
|   |          |                                                          |      |     |
|   |          |                                                          |      |     |
|   |          |                                                          |      |     |
|   |          | Next                                                     | Cano | cel |

25. Select Virtual Disk as a disk device type and click Next.

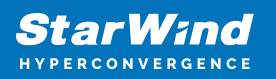

|   |          |                                                                | ? | × |
|---|----------|----------------------------------------------------------------|---|---|
| ← | Add [    | Device Wizard                                                  |   |   |
|   | Select I | Disk Device Type                                               |   |   |
|   | ۲        | <b>Virtual Disk</b><br>Virtual Disk stores User Data in File   |   |   |
|   | 0        | Physical Disk<br>Export existing physical Disk as iSCSI Target |   |   |
|   | 0        | RAM Disk<br>Virtual Disk with Memory Storage                   |   |   |
|   |          |                                                                |   |   |
|   |          |                                                                |   |   |
|   |          |                                                                |   |   |

Next

Cancel

26. Specify the Virtual Disk Name, Location, and Size. Click Next.

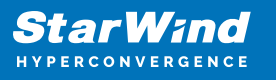

|   |                  |                  | ?   | ×   |
|---|------------------|------------------|-----|-----|
| ← | Add Device Wiza  | rd               |     |     |
|   |                  |                  |     |     |
|   | Virtual Disk Loc | ation            |     |     |
|   | Create a New \   | /irtual Disk     |     |     |
|   | Name:            | SQL-DISK-1       |     |     |
|   | Location:        | My Computer \D \ |     |     |
|   | Size:            | 1 GB ~           |     |     |
|   | Use an Existing  | Virtual Disk     |     |     |
|   | Location:        | ~                |     |     |
|   | Read-On          | ly Mode          |     |     |
|   |                  |                  |     |     |
|   |                  |                  |     |     |
|   |                  |                  | 6   |     |
|   |                  | Next             | Can | tel |

27. Specify the Virtual Disk Options and click Next.

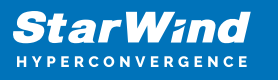

|                                                                   | ?   | ×    |
|-------------------------------------------------------------------|-----|------|
| ← Add Device Wizard                                               |     |      |
|                                                                   |     |      |
| Virtual Disk Options                                              |     |      |
| Thick-provisioned                                                 |     |      |
| Olsfs                                                             |     |      |
| Deduplication                                                     |     |      |
| StarPack Cache Size: 16 MB ~                                      |     |      |
| Block Size                                                        |     |      |
| Use 512 bytes sector size                                         |     |      |
| Use 4096 bytes sector size. May be incompatible with some clients |     |      |
|                                                                   |     |      |
|                                                                   |     |      |
|                                                                   |     |      |
|                                                                   |     |      |
| <u>N</u> ext                                                      | Car | ncel |

28. Define the caching policy and specify the cache size (in GB). Click Next to continue.

NOTE: The basic recommendation is to assign 1 GB of L1 cache in Write-Back or Write-Through mode per 1 TB of storage capacity. The cache size should correspond to the storage working set of the servers.

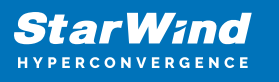

|   |           | ?                                                                                                    | ×      |
|---|-----------|----------------------------------------------------------------------------------------------------|--------|
| ← | Add Dev   | rice Wizard                                                                                               |        |
|   | Specify D | Device RAM Cache Parameters                                                                               |        |
|   | Mode      |                                                                                                    |        |
|   | 0         | Write-Back<br>Writes are performed asynchronously, actual Writes to Disk are delayed, Reads<br>are cached |        |
|   | 0         | Write-Through<br>Writes are performed synchronously, Reads are cached                                     |        |
|   | ۲         | N/A<br>Reads and Writes are not cached                                                                    |        |
|   | Set M     | laximum available Size                                                                                    |        |
|   | Size:     | 128 MB ~                                                                                                  |        |
|   |           |                                                                                                    |        |
|   |           |                                                                                                    |        |
|   |           | Next                                                                                                    | Cancel |

29. Define Flash Cache Parameters and Size if necessary. Specify the SSD Location in the Wizard and click Next.

NOTE: The recommended size of the L2 cache is 10% of the initial StarWind device capacity.

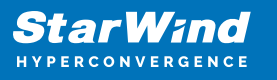

|   |        |                 |             |                    |  |              | ?    | ×   |
|---|--------|-----------------|-------------|--------------------|--|--------------|------|-----|
| ÷ | Add    | Device Wizar    | d           |                    |  |              |      |     |
|   | Specif | fy Flash Ca     | che Parar   | neters             |  |              |      |     |
|   |        | No Flash Cache  |             |                    |  |              |      |     |
|   | O      | Jse Flash Cache | 2           |                    |  |              |      | _   |
|   |        | Name:           | Flash-SQL-D | DISK-1             |  |              |      |     |
|   |        | Location:       | My Comput   | er\D\              |  |              |      |     |
|   |        | Size:           | 1           | $_{\rm GB}$ $\sim$ |  |              |      |     |
|   |        |                 |             |                    |  |              |      |     |
|   |        |                 |             |                    |  |              |      |     |
|   |        |                 |             |                    |  |              |      |     |
|   |        |                 |             |                    |  |              |      |     |
|   |        |                 |             |                    |  | <u>N</u> ext | Cano | el: |

30. Specify the Target Parameters. Enable the Target Name checkbox to customize the target name. Otherwise, the name will be generated automatically based on the target alias. Click Next.

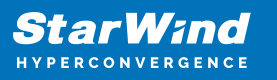

|   |                                                      | ?   | ×   |
|---|------------------------------------------------------|-----|-----|
| ← | Add Device Wizard                                    |     |     |
|   |                                                      |     |     |
|   | Target Parameters                                    |     |     |
|   | Choose a Target Attachment Method                    |     |     |
|   | Create new Target                                    | ~   |     |
|   | Target Alias                                         |     |     |
|   | SQL-DISK-1                                           |     |     |
|   | ☑ Target Name                                        |     |     |
|   | iqn.2008-08.com.starwindsoftware:sqlnode1-sql-disk-1 |     |     |
|   | Allow multiple concurrent iSCSI Connections          |     |     |
|   |                                                      |     |     |
|   |                                                      |     |     |
|   |                                                      |     |     |
|   |                                                      |     |     |
|   |                                                      |     |     |
|   |                                                      |     |     |
|   | Next                                                 | Can | cel |

31. Click Create to add a new device and attach it to the target. Then click Close to complete the Wizard.

32. Right-click the newly created device and select Replication Manager. In the appeared window, press the Add Replica button.

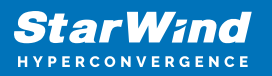

| StarWind Management Console                                                                                                    | - | × |
|----------------------------------------------------------------------------------------------------|---|---|
| FILE HOST TARGET TOOLS OPTIONS HELP                                                                                                    |   |   |
| Refrech Connect Disconnect Add Server Remove Server Add Device (advanced) Add VTL Device Remove Device Help                                                    |   |   |
| Servers     SqLNODE1     IMAGEFILE1                                                                                                    |   |   |
| * SQL-DIS 👌 Remove Device 👌 Force remove Device 🕹 Attach to Target. 🔅 Detach from ign 2008-08.com starwindsoftwareidb.iobit.com-sql-disk-1 🗘 Extend Image Size |   |   |
| in Kernove Device                                                                                                    |   |   |
| P _ SQLNOC ← Force remove Device                                                                                                    |   |   |
| Attach to Target                                                                                                    |   |   |
| Petach from ign.2008-08.com.starwindsoftwareidb.iobit.com-sql-disk-1                                                                                           |   |   |
| Extend Image Size                                                                                                    |   |   |
| Replication Manager                                                                                                    |   |   |
| Senal id 392433591273CLB                                                                                                    |   |   |
|                                                                                                    |   |   |
| CACHE                                                                                                    |   | - |
| mue rea                                                                                                    |   |   |
|                                                                                                    |   |   |
|                                                                                                    |   |   |
|                                                                                                    |   |   |
|                                                                                                    |   |   |
|                                                                                                    |   |   |
|                                                                                                    |   |   |
|                                                                                                    |   |   |
|                                                                                                    |   |   |
|                                                                                                    |   |   |
|                                                                                                    |   |   |
|                                                                                                    |   |   |
| StarWind Software   Ready                                                                                                    |   |   |

33. Select the Synchronous "Two-Way" Replication mode. Click Next to proceed.

|   |         |                                                                                                    | ?                         | $\times$ |
|---|---------|----------------------------------------------------------------------------------------------------|---------------------------|----------|
| ÷ | Replie  | cation Wizard                                                                                                    |                           |          |
|   | Replica | ation Mode                                                                                                    |                           |          |
|   | ۲       | Synchronous "Two-Way" Replication<br>Replication Partner must be connected to Client as Source Device as well, MPIO o<br>must be enabled, needs dedicated high Performance Network Connection for<br>Synchronization.                                                                         | n Client                  |          |
|   | 0       | Witness Node<br>Witness node doesn't contain user data. In case when Node Majority policy is set<br>Synchronous replication device and there are two storage nodes, Witness Node n<br>added to cluster to make number of nodes odd number and enable proper function<br>Node Majority policy. | for<br>nust be<br>ning of |          |
|   |         | <u>N</u> ext                                                                                                    | Cano                      | cel      |

34. Specify the partner server Host Name or IP address. The default StarWind

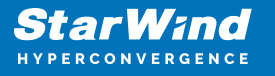

management port is 3261. If a different port has been configured, type it in the Port Number field. Click Next to continue.

|   |                           |                                      |               |              | ?    | ×  |
|---|---------------------------|--------------------------------------|---------------|--------------|------|----|
| ← | Replication Wizard        |                                      |               |              |      |    |
|   | Add Partner Node          |                                      |               |              |      |    |
|   | Specify Partner Host Name | e or IP Address where Replication No | de would be o | reated       |      |    |
|   | Host Name or IP Address   | SQLNODE2                             | ~             |              |      |    |
|   | Port Number               | 3261                                 |               |              |      |    |
|   |                           |                                      |               |              |      |    |
|   |                           |                                      |               |              |      |    |
|   |                           |                                      |               |              |      |    |
|   |                           |                                      |               |              |      |    |
|   |                           |                                      |               |              |      |    |
|   |                           |                                      |               |              |      |    |
|   |                           |                                      |               |              |      |    |
|   |                           |                                      |               | <u>N</u> ext | Cano | el |

35. Select the Failover Strategy for the HA device. For the purposes of this document, the Heartbeat failover strategy is used. Click Next to continue.

NOTE: With the Heartbeat failover strategy, one node remains active, even in case of all partner nodes failure.

With the Node Majority failover strategy, the system can tolerate failure of only one node. If two nodes fail, the third one will become unavailable to clients' requests.

The creation of an HA device with the Node Majority failover strategy is covered in the following document:

https://www.starwindsoftware.com/resource-library/creating-highly-available-device-usin g-node-majority-failover-strategy

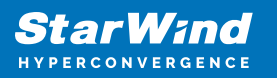

|   | ?                                                                                                    | ×         |
|---|----------------------------------------------------------------------------------------------------|-----------|
| ~ | Replication Wizard                                                                                                    |           |
|   | Failover Strategy                                                                                                    |           |
|   | Heartbeat<br>Process node and communication failures using additional communication channel<br>(heartbeat). At least one synchronization or heartbeat channel must be functional for<br>proper failover processing. Loss of all communication channels may lead to split brain<br>issue, so it's recommended to use client iSCSI connection interfaces as heartbeat<br>channel. | <b>or</b> |
|   | Node Majority<br>Process node and communication failures using majority policy: node stays active wh<br>sees more than half of nodes including itself. In case of 2 storage nodes, requires<br>configuring additional witness node. Does not require additional heartbeat channel.                                                                                              | ile it    |
|   | Next                                                                                                    | Cancel    |

36. Select Create new Partner Device and click Next.

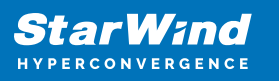

|   |                                                                                      | ?   | ×   |
|---|--------------------------------------------------------------------------------------|-----|-----|
| ← | Replication Wizard                                                                   |     |     |
|   | Partner Device Setup                                                                 |     |     |
|   | Create new Partner Device     Existing Device Parameters would be used as a Template |     |     |
|   | Select existing Device<br>Select existing Device on Partner Server                   |     |     |
|   |                                                                                      |     |     |
|   |                                                                                      |     |     |
|   |                                                                                      |     |     |
|   |                                                                                      |     |     |
|   |                                                                                      |     |     |
|   | <u>N</u> ext                                                                         | Can | cel |

37. Specify the partner device Location if necessary, and/or modify the target name of the device. Click Next.

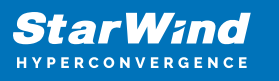

|   |                                                      | ?   | ×   |
|---|------------------------------------------------------|-----|-----|
| ← | Replication Wizard                                   |     |     |
|   | Partner Device Setup                                 |     |     |
|   | Location: My Computer\D\                             |     | ]   |
|   | iqn.2008-08.com.starwindsoftware:sqlnode2-sql-disk-1 |     |     |
|   | Modify Target Name                                   |     |     |
|   |                                                      |     |     |
|   |                                                      |     |     |
|   |                                                      |     |     |
|   |                                                      |     |     |
|   |                                                      |     |     |
|   |                                                      |     |     |
|   | Next                                                 | Can | cel |

Select the Synchronization and Heartbeat networks for the HA device by clicking Change Network Settings.

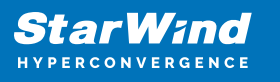

|                                                         | ?   | ×   |
|---------------------------------------------------------|-----|-----|
| Replication Wizard                                      |     |     |
| Network Options for Replication                         |     |     |
| Networks for Synchronization and Heartbeat              |     | _   |
| Press "Change Network Settings" to configure Interfaces |     |     |
| Networks for Heartbeat                                  |     |     |
| Press "Change Network Settings" to configure Interfaces |     |     |
| Change Network Settings                                 |     |     |
| ALUA preferred SQLNODE1, SQLNODE2                       |     |     |
| Change ALUA Settings                                    |     |     |
|                                                         |     |     |
|                                                         |     |     |
|                                                         |     |     |
| Next                                                    | Can | cel |

38. Specify the interfaces for Synchronization and Heartbeat. Press OK. Then click Next.

NOTE: It is recommended to configure the Heartbeat and iSCSI networks on the same interfaces to avoid the split-brain issue. If the Synchronization and Heartbeat interfaces are located on the same network adapter, it is recommended to assign one more Heartbeat interface to a separate adapter.

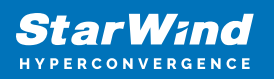

#### Specify Interfaces for Synchronization Channels

 $\times$ 

|                                                 |                                                                                              | Heartbear                                                                                                    |
|-------------------------------------------------|----------------------------------------------------------------------------------------------|----------------------------------------------------------------------------------------------------|
| 1.SW.LOCAL                                      |                                                                                              |                                                                                                    |
| 10.1.1.0                                        |                                                                                              | Γ                                                                                                    |
| 10.1.2.0                                        |                                                                                              |                                                                                                    |
| 10.4.0.0                                        |                                                                                              |                                                                                                    |
| 169.254.0.0                                     |                                                                                              |                                                                                                    |
| 192.168.0.0                                     |                                                                                              |                                                                                                    |
| 192.168.0.0                                     |                                                                                              |                                                                                                    |
| 192.168.0.0                                     |                                                                                              |                                                                                                    |
| 2                                               |                                                                                              |                                                                                                    |
| 10.1.1.0                                        |                                                                                              |                                                                                                    |
| 10.1.1.0<br>10.1.2.0                            |                                                                                              |                                                                                                    |
| 10.1.1.0<br>10.1.2.0<br>10.4.0.0                |                                                                                              |                                                                                                    |
| 10.1.1.0<br>10.1.2.0<br>10.4.0.0<br>169.254.0.0 |                                                                                              |                                                                                                    |
|                                                 | 10.1.1.0<br>10.1.2.0<br>10.4.0.0<br>169.254.0.0<br>192.168.0.0<br>192.168.0.0<br>192.168.0.0 | 10.1.1.0     1       10.1.2.0     1       10.4.0.0     1       169.254.0.0     1       192.168.0.0     1       192.168.0.0     1 |

39. Select Synchronize from existing Device as a partner device initialization mode. Click Next.

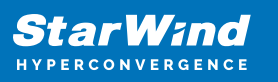

|                                                                                                 |              | ?    | ×  |
|-------------------------------------------------------------------------------------------------|--------------|------|----|
| <ul> <li>Replication Wizard</li> </ul>                                                          |              |      |    |
| Select Partner Device Initialization Mode                                                       |              |      |    |
| Synchronize from existing Device<br>All Data from existing Device would be copied to new Device |              |      |    |
| O <b>Do not Synchronize</b><br>Data on HA Nodes remains unchanged.                              |              |      |    |
|                                                                                                 |              |      |    |
|                                                                                                 |              |      |    |
|                                                                                                 |              |      |    |
|                                                                                                 |              |      |    |
|                                                                                                 | <u>N</u> ext | Cano | el |

40. Press the Create Replica button and then click Close. The added devices will appear in StarWind Management Console.

| StarWind Management Console   | 1                                                               |                                                                                                    | - | ×    |
|-------------------------------|-----------------------------------------------------------------|----------------------------------------------------------------------------------------------------|---|------|
| FILE HOST TARGET TOOLS        | OPTIONS HELP                                                    |                                                                                                    |   |      |
| Refresh Connect Disconnect Ac | d Server Remove Server Add Device                               | Add Device Galvanced) Add VIL Device Remove Device VHp                                                                                                    |   |      |
| Servers                       | HAIMAGE1                                                        |                                                                                                    |   | ^    |
| A C SQL-DISK-1                | ≓ <u>Remove Device</u> ▲ Forc<br>량 <u>Replication Manager</u> ♀ | e remove Device 🔝 Change Partner Authentication Settings 🔦 Change Synchronization Priority 🔯 Replication Node Interfaces<br>Extend Size of HA (High Availability) Device 🛆 Enter Maintenance Mode                                                                                                    |   |      |
| SQLNODE2 ( 1                  | Device                                                          | HAlmage1                                                                                                    |   |      |
| A C SOL-DISK-1                | Size                                                            | 1 GB                                                                                                    |   |      |
|                               | Virtual Disk                                                    | ight.com/scientificationality.com/scientification/com/scientification/com/scientification |   |      |
| HAimage                       | Serial Id                                                       | 26472E88.ABF55928                                                                                                    |   |      |
|                               | Priority                                                        | First                                                                                                    |   |      |
|                               | Mode                                                            | Synchronous                                                                                                    |   |      |
|                               | Failover Strategy                                               | Heartbeat                                                                                                    |   |      |
|                               | Auto Synchronization after                                      | Yes                                                                                                    |   |      |
|                               | Synchronization Status                                          | Synchronized                                                                                                    |   |      |
|                               | HEALTH STATUS                                                   |                                                                                                    |   |      |
|                               | <ul> <li>Storage is working properly</li> </ul>                 |                                                                                                    |   |      |
|                               |                                                                 |                                                                                                    |   | - 11 |
| S                             | TORAGE                                                          |                                                                                                    |   |      |
|                               | Device                                                          | imagefile1                                                                                                    |   |      |
|                               | Virtual Disk                                                    | My Computer\D\SQL-DISK-1\SQL-DISK-1.img                                                                                                    |   |      |
|                               | Persistent Reservations                                         | Yes                                                                                                    |   |      |
|                               | Size                                                            | 1 GB                                                                                                    |   |      |
|                               | Virtual Disk Sector Size                                        | 512 Bytes                                                                                                    |   |      |
|                               | Read-Only Mode                                                  | No                                                                                                    |   |      |
|                               | Serial Id                                                       | 26472EB8ABF55928                                                                                                    |   |      |
|                               | Asynchronous Mode                                               | Yes                                                                                                    |   | ~    |
| StarWind Software Ready       |                                                                 |                                                                                                    |   |      |

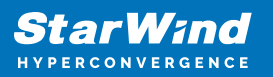

## **Discovering Target Portals**

This part describes how to connect the iSCSI storage to the servers that will be added to the cluster.

NOTE: Windows Server comes with the iSCSI Initiator software that enables connection of a Windows host to the iSCSI storage array using network adapters. In this example, the iSCSI target is the same as the WSFC nodes. To launch the tool from the Server Manager dashboard, in the Tools tab, select iSCSI Initiator.

Also, make sure that Windows Firewall is configured to allow the iSCSI traffic on both SQLNODE1 and SQLNODE2 nodes.

| 🚡 Server Manager                                                 |                                                                                                    |                                                                                                    | – 🗆 🗙                                                                                                    |
|------------------------------------------------------------------|----------------------------------------------------------------------------------------------------|----------------------------------------------------------------------------------------------------|----------------------------------------------------------------------------------------------------|
| Server M                                                         | anager • Dashboard                                                                                                    | • 🍘   🚩 Manage                                                                                                    | Tools View Help                                                                                                    |
| Server M  Cashboard  Local Server  All Server  Hyper-V  Server M | WELCOME TO SERVER MANAGER  WELCOME TO SERVER MANAGER  OUICK START                                                                                | Image       1         1         1         1         1         1         1         1         1         1         1         1         1         1         1         1         1         1         1         1         1         1         1         1         1         1         1         1         1         1         1         1         1         1         1         1         1         1         1         1         1         1         1         1         1         1         1         1         1 <th>Bools         View         Hop           Cluster-Aware Updating         Component Services           Computer Management         Defragment and Optimize Drives           Dirk Cleanup         Event Viewer           Failover Cluster Manager         View Provide State State Sta</th> | Bools         View         Hop           Cluster-Aware Updating         Component Services           Computer Management         Defragment and Optimize Drives           Dirk Cleanup         Event Viewer           Failover Cluster Manager         View Provide State State Sta |
|                                                                  | Events         Events           Performance         Services           BPA results         Performance           BPA results         BPA results | Events 2 Services Performance BPA results                                                                                                    | Windows PowerShell<br>Windows PowerShell (x86)<br>Windows PowerShell ISE<br>Windows PowerShell ISE (x86)<br>Windows Server Backup                                                                                                    |

The steps below are performed initially on SQLNODE1.

41. The message informing that the Microsoft iSCSI service is not running appears. Ignore it and click Yes to continue.

42. In the iSCSI Initiator Properties window, select the Discovery tab.

43. Click the Discover Portal... button. The Discover Target Portal dialog box appears.

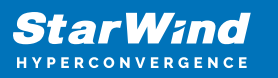

| iSCSI Initiator Pro                                                                                                    | perties                                                                                 |                   |        |                  | × |
|----------------------------------------------------------------------------------------------------|-----------------------------------------------------------------------------------------|-------------------|--------|------------------|---|
| SCSI Initiator Properties       ×         Targets       Discovery       Favorite Targets       Volumes and Devices       RADIUS       Configuration         Target portals       The system will look for Targets on following portals:       Refresh         Address       Port       Adapter       IP address         To add a target portal, click Discover Portal.       Discover Portal.       Remove         To remove a target portal, select the address above and then click Remove.       Remove       Remove         ISNS servers       The system is registered on the following ISNS servers:       Refresh         Name       To add an ISNS server, click Add Server.       Add Server         To remove an ISNS server, select the server above and then click Remove.       Remove |                                                                                         |                   |        |                  |   |
| Target portals                                                                                                    |                                                                                         |                   |        |                  |   |
| The system wil                                                                                                    | look for <u>T</u> argets on fo                                                          | ollowing portals: |        | R <u>e</u> fresh |   |
| Address                                                                                                    | Port                                                                                    | Adapter           | I      | P address        |   |
|                                                                                                    |                                                                                         |                   |        |                  |   |
| To add a target portal, click Discover Portal. Discover Portal                                                                                                    |                                                                                         |                   |        |                  |   |
| To add a target portal, click Discover Portal.       Discover Portal         To remove a target portal, select the address above and then click Remove.       Remove                                                                                                    |                                                                                         |                   |        |                  |   |
| iSNS servers<br>The system is r<br>Name                                                                                                    | iSNS servers<br>The system is registered on the following <u>i</u> SNS servers:<br>Name |                   |        | Refresh          |   |
| The system is registered on the following iSNS servers:       Refresh         Name                                                                                                    |                                                                                         |                   |        |                  |   |
|                                                                                                    |                                                                                         | OK                | Cancel | Apply            |   |

44. Type in the first IP address of the partner node that will be used to connect to the highly-available iSCSI devices. For this example, a loopback IP address of SQLNODE1 is 127.0.0.1.

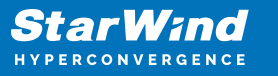

| Discover Target Portal                                             | ×                                 |
|--------------------------------------------------------------------|-----------------------------------|
| Enter the IP address or DNS name and po<br>want to add.            | ort number of the portal you      |
| To change the default settings of the disc<br>the Advanced button. | overy of the target portal, click |
| IP address or DNS name:                                            | Port: (Default is 3260.)<br>3260  |
| <u>A</u> dvanced                                                   | <u>O</u> K <u>C</u> ancel         |

45. Click the Advanced button. Select Microsoft iSCSI Initiator as a Local adapter and select Initiator IP (leave default for 127.0.0.1). Confirm the actions to complete the target portal discovery.

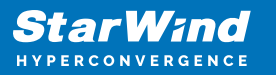

| Ivanced Settings                                                                                               |                                                                                                    | ?      | ×  |
|----------------------------------------------------------------------------------------------------|----------------------------------------------------------------------------------------------------|--------|----|
| eneral IPsec                                                                                                   |                                                                                                    |        |    |
| Connect using                                                                                                  |                                                                                                    |        |    |
|                                                                                                    | Minner & ICCCI Triketor                                                                                                    |        |    |
| Local adapter:                                                                                                 |                                                                                                    | ~      |    |
| Initiator <u>I</u> P:                                                                                          | Default                                                                                                    | ~      |    |
| Target portal IP:                                                                                              |                                                                                                    | $\sim$ |    |
| CRC / Checksum                                                                                                 |                                                                                                    |        |    |
| Data digest                                                                                                    | Header digest                                                                                                    |        |    |
| initiator. The name will specified.                                                                            | default to the Initiator Name of the system unless another name                                                                                           | : is   |    |
| <u>N</u> ame:                                                                                                  | ign.1991-05.com.microsoft:sqlnode1.starwind.local                                                                                                    |        |    |
| Target <u>s</u> ecret:                                                                                         |                                                                                                    |        |    |
| Perform mutual auth<br>To use mutual CHAP, el<br>RADIUS.     Use RADIUS to gene     Use <u>R</u> ADIUS to auth | nentication<br>ther specify an initiator secret on the Configuration page or use<br>erate user authentication credentials<br>menticate target credentials |        |    |
|                                                                                                    | OK Cancel                                                                                                    | Арр    | ly |

Click OK. Then click OK again to close the Discover Target Portal dialog box.

46. Click the Discover Portal button once again. The Discover Target Portal dialog appears.

47. Type in the IP address of the partner node that will be used to connect to the HA iSCSI devices. For this example, the IP address of SQLNODE2 is 10.1.1.202. Click the Advanced... button.

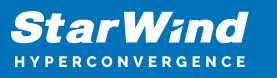

| Discover Target Portal                                            | ×                                        |
|-------------------------------------------------------------------|------------------------------------------|
| Enter the IP address or DNS name and p want to add.               | ort number of the portal you             |
| To change the default settings of the dis<br>the Advanced button. | covery of the target portal, click       |
| <u>IP</u> address or DNS name:<br>10. 1. 1. 202                   | <u>P</u> ort: (Default is 3260.)<br>3260 |
| <u>A</u> dvanced                                                  | <u>O</u> K <u>C</u> ancel                |

48. Select Microsoft iSCSI Initiator as the Local adapter, select the Initiator IP in the same subnet as the IP address of the partner server from the previous step. Click OK to confirm the actions and complete the Target Portal discovery.

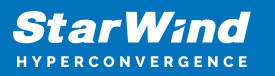

| dvanced Settings                                                                                               |                                                                                                    | ?      | ×   |
|----------------------------------------------------------------------------------------------------|----------------------------------------------------------------------------------------------------|--------|-----|
| eneral IPsec                                                                                                   |                                                                                                    |        |     |
| Connect using                                                                                                  |                                                                                                    |        |     |
| y                                                                                                    |                                                                                                    |        |     |
| Local adapter:                                                                                                 | Microsoft iSCSI Initiator                                                                                                    | ~      |     |
| Initiator <u>I</u> P:                                                                                          | 10.1.1.201                                                                                                    | $\sim$ |     |
| Target portal IP:                                                                                              |                                                                                                    | $\sim$ |     |
| CRC / Checksum                                                                                                 |                                                                                                    |        |     |
| Data digest                                                                                                    | Header digest                                                                                                    |        |     |
| specified.                                                                                                    | default to the initiator Name of the system unless another name                                                                                         | : 15   |     |
| Name:                                                                                                    | iqn.1991-05.com.microsoft:sqlnode1.starwind.local                                                                                                    |        |     |
| Target <u>s</u> ecret:                                                                                         |                                                                                                    |        |     |
| Perform mutual auth<br>To use mutual CHAP, ei<br>RADIUS.     Use RADIUS to gene     Use <u>R</u> ADIUS to auth | entication<br>ther specify an initiator secret on the Configuration page or use<br>crate user authentication credentials<br>enticate target credentials |        |     |
|                                                                                                    | OK Cancel                                                                                                    | App    | oly |

Then click OK again to close the Discover Target Portal dialog box.

SQLNODE1 should be connected to both iSCSI Targets via the following target portals.
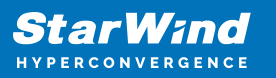

| iSCSI Initiator Properties                                                                                                    | × |  |  |  |  |
|----------------------------------------------------------------------------------------------------|---|--|--|--|--|
| Targets Discovery Favorite Targets Volumes and Devices RADIUS Configuration                                                                                          |   |  |  |  |  |
| Target portals                                                                                                    |   |  |  |  |  |
| The system will look for <u>T</u> argets on following portals: Refresh                                                                                               |   |  |  |  |  |
| Address Port Adapter IP address                                                                                                    |   |  |  |  |  |
| 127.0.0.1 3260 Microsoft iSCSI Initiator Default                                                                                                    |   |  |  |  |  |
| 10.1.1.202 3260 Microsoft iSCSI Initiator 10.1.1.201                                                                                                    |   |  |  |  |  |
| To add a target portal, click Discover Portal.       Discover Portal         To remove a target portal, select the address above and then click Remove.       Remove |   |  |  |  |  |
| iSNS servers The system is registered on the following <u>i</u> SNS servers: Refresh Name                                                                            |   |  |  |  |  |
| To add an iSNS server, dick Add Server. Add Server                                                                                                    |   |  |  |  |  |
| To remove an iSNS server, select the server above and then click Remove.                                                                                             |   |  |  |  |  |
| OK Cancel Apoly                                                                                                    |   |  |  |  |  |

49. Repeat the same steps for the second node SQLNODE2 to add all target portals.

NOTE: SQLNODE2 should be also connected to both iSCSI Targets via the following target portals.

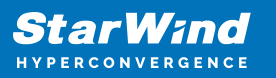

| SCSI Initiator Prope                      | rties                        |                        |        |                     | × |
|-------------------------------------------|------------------------------|------------------------|--------|---------------------|---|
| Targets Discovery                         | Favorite Targets             | Volumes and Devices    | RADIUS | Configuration       |   |
| Target portals                            |                              |                        |        |                     |   |
| The system will lo                        | ok for <u>T</u> argets on fo | blowing portals:       |        | R <u>e</u> fresh    |   |
| Address                                   | Port                         | Adapter                | 1      | IP address          |   |
| 127.0.0.1                                 | 3260                         | Microsoft iSCSI Initia | tor [  | Default             |   |
| 10.1.1.201                                | 3260                         | Microsoft iSCSI Initia | tor    | 10.1.1.202          |   |
| To add a target p                         | oortal, click Discover       | Portal.                | Disco  | over <u>P</u> ortal |   |
| To remove a targ<br>then click Remove     | et portal, select the<br>e.  | address above and      |        | <u>R</u> emove      |   |
| iSNS servers<br>The system is reg<br>Name | pistered on the follow       | wing įSNS servers:     |        | Refresh             |   |
| To add an iSNS se                         | erver, dick Add Serv         | /er.                   | Ad     | d Server            |   |
| To remove an iSN<br>then click Remove     | IS server, select the<br>e.  | e server above and     |        | Re <u>m</u> ove     |   |
|                                           |                              |                        |        |                     |   |
|                                           |                              | ОК                     | Cance  | <u>A</u> pply       | / |

# **Connecting Targets And Configuring Multipathing**

This part describes how to connect the servers to the iSCSI targets and configure

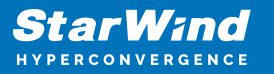

multipathing.

NOTE: The steps below are performed initially on SQLNODE1.

50. In the iSCSI Initiator Properties window, open the Targets tab. The iSCSI targets configured should be listed in the Discovered targets section.

| iSCSI Initiator Properties                                                                                                    | ×                         |
|----------------------------------------------------------------------------------------------------|---------------------------|
| Targets Discovery Favorite Targets Volumes and Device                                                                               | ces RADIUS Configuration  |
| Quick Connect<br>To discover and log on to a target using a basic connectio<br>DNS name of the target and then click Quick Connect. | n, type the IP address or |
| Target:                                                                                                    | Quick Connect             |
| Discovered targets                                                                                                    | Refresh                   |
| Name                                                                                                    | Status                    |
| iqn.2008-08.com.starwindsoftware:sqlnode1-sql-disk-1                                                                                | Inactive                  |
| iqn.2008-08.com.starwindsoftware:sqlnode1-sql-disk-2                                                                                | Inactive                  |
| ign.2008-08.com.starwindsoftware:sqlnode2-sql-disk-1                                                                                | Inactive                  |
| To connect using advanced options, select a target and t                                                                            | hen Co <u>n</u> nect      |
| To completely disconnect a target, select the target and then click Disconnect.                                                     | Disconnect                |
| For target properties, including configuration of sessions,<br>select the target and click Properties.                              | Properties                |
| For configuration of devices associated with a target, sele<br>the target and then click Devices.                                   | ect De <u>v</u> ices      |
|                                                                                                    |                           |
| ОК                                                                                                    | Cancel Apply              |

51. Select the first target from the list and then click Connect.

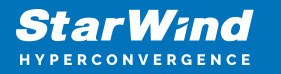

52. Enable both checkboxes and click Advanced...

| Connect To Target                                                                                               | ×     |
|----------------------------------------------------------------------------------------------------|-------|
| Target name:                                                                                                    |       |
| Iqn. 2008-08.com.starwindsoftware:sqlnode1-sql-disk-1                                                           |       |
| This will make the system automatically attempt to restore the<br>connection every time this computer restarts. |       |
| ✓ Enable multi-path                                                                                             |       |
| Advanced OK C                                                                                                   | ancel |

53. Select Microsoft iSCSI Initiator in the Local adapter drop-down menu. In Target portal IP, select 127.0.0.1. Confirm the actions.

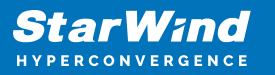

| Connect using                                                                                                    |                                                                                                    |
|----------------------------------------------------------------------------------------------------|----------------------------------------------------------------------------------------------------|
| ocal adapter:                                                                                                    | Microsoft iSCSI Initiator $\qquad \qquad \lor$                                                                                                    |
| nitiator IP:                                                                                                    | Default $\checkmark$                                                                                                    |
| arget portal IP:                                                                                                    | 127.0.0.1/3260 ×                                                                                                    |
| CRC / Checksum                                                                                                    |                                                                                                    |
| <u>D</u> ata digest                                                                                                    | <u>H</u> eader digest                                                                                                    |
| CHAP Log on inform<br>CHAP helps ensure co<br>in initiator.<br>To use, specify the sa<br>itiator. The name w<br>pecified.            | nation<br>onnection security by providing authentication between a target and<br>ame name and CHAP secret that was configured on the target for this<br>vill default to the Initiator Name of the system unless another name is                                                     |
| CHAP Log on inform<br>CHAP helps ensure co<br>an initiator.<br>To use, specify the sa<br>nitiator. The name w<br>specified.          | ation<br>onnection security by providing authentication between a target and<br>ame name and CHAP secret that was configured on the target for this<br>vill default to the Initiator Name of the system unless another name is<br>iqn.1991-05.com.microsoft:sqlnode1.starwind.local |
| CHAP Log on inform<br>CHAP helps ensure co<br>an initiator.<br>To use, specify the sa<br>nitiator. The name w<br>specified.<br>Jame: | ation<br>onnection security by providing authentication between a target and<br>ame name and CHAP secret that was configured on the target for this<br>vill default to the Initiator Name of the system unless another name is<br>iqn.1991-05.com.microsoft:sqlnode1.starwind.local |

54. Select the partner target from another StarWind node (SQLNODE2) and click Connect. In this case, 10.1.1.x subnet is used to connect the target.

55. Enable both checkboxes and click Advanced...

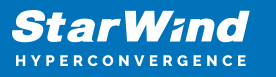

| Connect To Target                                                                                                    | ×    |
|----------------------------------------------------------------------------------------------------|------|
| Target name:                                                                                                    |      |
| iqn.2008-08.com.starwindsoftware:sqlnode2-sql-disk-1                                                                                                    |      |
| Add this connection to the list of Favorite Targets.<br>This will make the system automatically attempt to restore the<br>connection every time this computer restarts. |      |
| ✓ Enable multi-path                                                                                                    |      |
| Advanced OK Ca                                                                                                    | ncel |

56. Select Microsoft iSCSI Initiator in the Local adapter drop-down menu. In the Initiator IP field, select the IP address for the iSCSI channel. In the Target portal IP, select the corresponding portal IP from the same subnet. Confirm the actions.

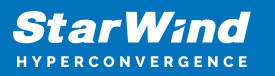

| vanced Settings                                                                              | ?                                                                                                    | ) |
|----------------------------------------------------------------------------------------------|----------------------------------------------------------------------------------------------------|---|
| neral IPsec                                                                                  |                                                                                                    |   |
| Connect using                                                                                |                                                                                                    |   |
| Local adapter:                                                                               | Microsoft iSCSI Initiator                                                                                                    |   |
| Initiator IP:                                                                                | 10.1.1.201                                                                                                    |   |
| T                                                                                            |                                                                                                    |   |
| larget portal IP:                                                                            | 10.1.1.202/3260                                                                                                    |   |
| CRC / Checksum                                                                               |                                                                                                    |   |
| Data digest                                                                                  | Header digest                                                                                                    |   |
| initiator. The name specified.                                                               | will default to the Initiator Name of the system unless another name is                                                                                             |   |
| <u>N</u> ame:                                                                                | iqn. 1991-05.com.microsoft:sqlnode 1.starwind.local                                                                                                    |   |
| Target <u>s</u> ecret:                                                                       |                                                                                                    |   |
| Perform mutual a To use mutual CHAP RADIUS.      Use RADIUS to g     Use <u>R</u> ADIUS to a | uthentication<br>, either specify an initiator secret on the Configuration page or use<br>enerate user authentication credentials<br>uthenticate target credentials |   |
|                                                                                              | unenucate target credentials                                                                                                    |   |

57. Repeat the steps above for all HA device targets remaining. The result should look like in the screenshot below.

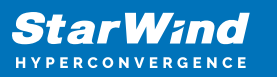

| iSCSI Initiator Properties                                                      |                                                                      |                                                                                          |                                         |                |                    | × |
|---------------------------------------------------------------------------------|----------------------------------------------------------------------|------------------------------------------------------------------------------------------|-----------------------------------------|----------------|--------------------|---|
| Targets Discovery Fa                                                            | vorite Targets                                                       | Volumes and Devic                                                                        | tes RAD                                 | IUS            | Configuration      |   |
| Quick Connect<br>To discover and log on<br>DNS name of the targe                | to a target usin<br>t and then click                                 | g a basic connectio<br>Quick Connect.                                                    | n, type th                              | ne IP a        | address or         |   |
| Target:                                                                         |                                                                      |                                                                                          |                                         | Qui            | ick Connect        |   |
| Discovered targets                                                              |                                                                      |                                                                                          |                                         |                | <u>R</u> efresh    |   |
| Name<br>iqn.2008-08.com.starv<br>iqn.2008-08.com.starv<br>iqn.2008-08.com.starv | windsoftware:s<br>windsoftware:s<br>windsoftware:s<br>windsoftware:s | qInode 1-sql-disk-1<br>qInode 1-sql-disk-2<br>qInode 2-sql-disk-1<br>qInode 2-sql-disk-2 | Status<br>Connect<br>Connect<br>Connect | ed<br>ed<br>ed |                    |   |
| To connect using advar<br>click Connect.                                        | nced options, se                                                     | elect a target and t                                                                     | nen                                     |                | Co <u>n</u> nect   | ] |
| To completely disconne<br>then click Disconnect.                                | ct a target, sele                                                    | ect the target and                                                                       |                                         | ļ              | <u>D</u> isconnect |   |
| For target properties, i<br>select the target and d                             | ncluding configu<br>ick Properties.                                  | uration of sessions,                                                                     |                                         | P              | properties         | ] |
| For configuration of de<br>the target and then dic                              | vices associated<br>k Devices.                                       | d with a target, sele                                                                    | ect                                     |                | De <u>v</u> ices   | ] |
|                                                                                 |                                                                      |                                                                                          |                                         |                |                    |   |
|                                                                                 |                                                                      | ОК                                                                                       | С                                       | ancel          | Apply              |   |

58. Repeat the steps described in this section on SQLNODE2.

59. Configure the MPIO policy for each target with the Failover Only. Select the target located on the local server and click Devices.

60. Click the Devices... button and then click MPIO...

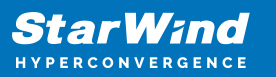

| iSCSI Initiator Prop                   | oerties                                          |                                         |           |         |                    | ×   |
|----------------------------------------|--------------------------------------------------|-----------------------------------------|-----------|---------|--------------------|-----|
| Targets Discover                       | y Favorite Targets                               | Volumes and Devic                       | es RAI    | DIUS    | Configuration      |     |
| Quick Connect                          |                                                  |                                         |           |         |                    |     |
| To discover and<br>DNS name of the     | log on to a target usir<br>target and then click | ng a basic connection<br>Quick Connect. | n, type t | he IP a | address or         |     |
| Target:                                |                                                  |                                         |           | Qui     | ick Connect        |     |
| Discovered targe                       | ts                                               |                                         |           |         |                    | - 1 |
|                                        |                                                  |                                         |           |         | <u>R</u> efresh    |     |
| Name                                   |                                                  |                                         | Status    |         |                    |     |
| ign.2008-08.com                        | m.starwindsoftware:s                             | qlnode 1-sql-disk-1                     | Connec    | ted     |                    |     |
| ign.2008-08.co                         | m.starwindsoftware:s                             | qlnode1-sql-disk-2                      | Connec    | ted     |                    |     |
| iqn.2008-08.co                         | m.starwindsoftware:s                             | qlnode2-sql-disk-1                      | Connec    | ted     |                    |     |
| iqn.2008-08.co                         | m.starwindsoftware:s                             | qlnode2-sql-disk-2                      | Connec    | ted     |                    |     |
|                                        |                                                  |                                         |           |         |                    |     |
| To connect using<br>click Connect.     | advanced options, s                              | elect a target and th                   | nen       |         | Co <u>n</u> nect   |     |
| To completely dis<br>then click Discon | sconnect a target, sel<br>nect.                  | ect the target and                      |           | ļ       | <u>D</u> isconnect |     |
| For target prope select the target     | rties, including config<br>and click Properties. | uration of sessions,                    | _         | P       | roperties          |     |
| For configuratior<br>the target and t  | n of devices associate<br>nen click Devices.     | d with a target, sele                   | ect       |         | De <u>v</u> ices   |     |
|                                        |                                                  |                                         |           |         |                    |     |
|                                        |                                                  |                                         |           |         |                    |     |
|                                        |                                                  |                                         |           |         |                    |     |
|                                        |                                                  |                                         | _         |         |                    |     |
|                                        |                                                  | OK                                      | (         | Cancel  | Apply              | Y   |

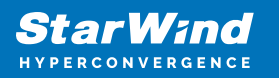

| Devices                      |                                |                                | ×                  |
|------------------------------|--------------------------------|--------------------------------|--------------------|
|                              |                                |                                |                    |
| Name                         | Address                        |                                |                    |
| Disk 3                       | Port 4: Bus                    | 0: Target 1: LUN 0             | 1                  |
|                              |                                |                                |                    |
|                              |                                |                                |                    |
|                              |                                |                                |                    |
|                              |                                |                                |                    |
|                              |                                |                                |                    |
|                              |                                |                                |                    |
| Volume path                  | names:                         |                                |                    |
| Legacy devic                 | e name:                        | \\.\PhysicalDrive3             |                    |
| Device interf                | ace name:                      | \\?\mpio#disk&ven_starwind&pro | d_starwind&rev_000 |
|                              |                                | <                              | >                  |
| Configure Mu                 | ultipath IO (M                 | PIO)                           |                    |
| To configure<br>selected dev | the MPIO po<br>vice, click MPI | licy for a<br>O.               | <u>M</u> PIO       |
|                              |                                |                                |                    |
|                              |                                |                                |                    |
|                              |                                |                                |                    |
|                              |                                |                                | <u>O</u> K         |

61. Select the appropriate load balancing policy.

NOTE: In case the Failover Only MPIO policy is used, make sure that the local path (127.0.0.1) is set to Active, while the partner connection is set to Standby.

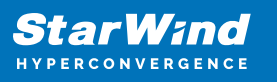

| Device Details                                        | ;                                                             |                                                    |                                              |                                         |                               | $\times$ |
|-------------------------------------------------------|---------------------------------------------------------------|----------------------------------------------------|----------------------------------------------|-----------------------------------------|-------------------------------|----------|
| MPIO                                                  |                                                               |                                                    |                                              |                                         |                               |          |
| Load balance                                          | e policy:                                                     |                                                    |                                              |                                         |                               |          |
| Fail Over Or                                          | nly                                                           |                                                    |                                              |                                         | ~                             |          |
| Description                                           | ı —                                                           |                                                    |                                              |                                         |                               |          |
| The fail ov<br>other pati<br>round-rob<br>available p | ver policy en<br>hs as standb<br>in approach<br>path is found | nploys one a<br>by. The stan<br>upon failure<br>d. | ctive path a<br>adby paths w<br>of the activ | nd design<br>vill be trie<br>ve path ur | ates all<br>d on a<br>ntil an |          |
| This device h                                         | nas the follo                                                 | wing paths:                                        |                                              |                                         |                               |          |
| Path Id                                               | Status                                                        | Туре                                               | Weight                                       | Session                                 | ID                            |          |
| 0x7704                                                | Conne                                                         | Active                                             | n/a                                          | ffffdc85                                | 5e7d78010-                    | 4000     |
| 0.001/104                                             | conne                                                         | Stanuby                                            | пја                                          | mucoa                                   | e/u/ou10-                     | -000     |
|                                                       |                                                               |                                                    |                                              |                                         |                               |          |
|                                                       |                                                               |                                                    |                                              |                                         |                               |          |
| <                                                     |                                                               |                                                    |                                              |                                         |                               | >        |
|                                                       |                                                               |                                                    | Det                                          | ails                                    | Edit                          |          |
| MPIO Path                                             | Details                                                       |                                                    |                                              |                                         |                               | ×        |
|                                                       |                                                               |                                                    |                                              |                                         |                               |          |
| Path identifi                                         | er:                                                           | 0x770                                              | 40003                                        |                                         |                               |          |
| Session iden                                          | ntifier:                                                      | ffffdc8                                            | 85e7d78010                                   | -4000013                                | 700000004                     |          |
| Initiator:                                            |                                                               | Micros                                             | oft iSCSI Init                               | tiator                                  |                               |          |
| Connectio                                             | ns                                                            |                                                    |                                              |                                         |                               |          |
| The identi                                            | fied path ha                                                  | s the followi                                      | ng connectio                                 | ons:                                    |                               |          |
| Source F                                              | Portal                                                        | Target Po                                          | rtal                                         | Connect                                 | ion ID                        |          |
| 0.0.0/                                                | 41186                                                         | 127.0.0.1                                          | 1/3260                                       | 0x3                                     |                               |          |
|                                                       |                                                               |                                                    |                                              |                                         |                               |          |
|                                                       |                                                               |                                                    |                                              |                                         | -                             |          |
|                                                       |                                                               |                                                    |                                              |                                         | OK                            |          |

## **Initialize And Format The Disks**

This part describes how to initialize and format the iSCSI disks. To launch the tool from

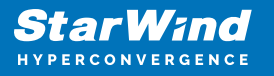

the Server Manager dashboard, select Computer Management in the Tools tab.

62. Open the Disk Management tool.

63. When the Initialize Disk dialog box appears, make sure that all iSCSI disks previously configured are selected. Click OK to initialize the disks as GPT.

| Initialize Disk                                                                      | Х |
|--------------------------------------------------------------------------------------|---|
| You must initialize a disk before Logical Disk Manager can access it.                |   |
| Select disks:                                                                        |   |
| ☑ Disk 2                                                                             |   |
| Use the following partition style for the selected disks:                            |   |
| ◯ MBR (Master Boot Record)                                                           |   |
| GPT (GUID Partition Table)                                                           |   |
| Note: The GPT partition style is not recognized by all previous versions of Windows. |   |
| OK Cancel                                                                            |   |

64. Right-click any of the disks that need to be configured. Select Online.

| * O Disk 6<br>Basic<br>992 MB<br>Offline () | 990 MB                | ^ |
|---------------------------------------------|-----------------------|---|
| Olisk 7<br>Unknown<br>6.00 GB<br>Offline    | 6.00 GB<br>Online     |   |
| CD-I<br>DVD (D:<br>No Media                 | Properties Help       |   |
| Unalloca                                    | ed  Primary partition | ~ |

65. To create a disk partition, right-click the unallocated space and select New Simple Volume.

66. In the Welcome to the New Simple Volume Wizard dialog box, click Next.

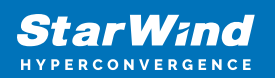

 New Simple Volume Wizard
 X

 Welcome to the New Simple Colume Canada a simple volume on a disk.
 A simple volume can only be on a single disk.

 To continue, click Next.
 Cancel

67. In the Specify Volume Size dialog box, enter the volume size and click Next.

68. In the Assign Drive Letter or Path dialog box, specify the drive letter to be used and click Next.

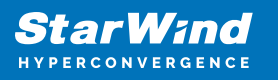

|   |       | -   |     |     |     | 5 8 8 1 |     |
|---|-------|-----|-----|-----|-----|---------|-----|
| N | lew 5 | Imr | ole | Vol | ume | WIZ     | ard |
|   |       |     |     |     |     |         |     |

 $\times$ 

#### Assign Drive Letter or Path

For easier access, you can assign a drive letter or drive path to your partition.

| Assign the following drive letter:           | F      | $\sim$ |        |
|----------------------------------------------|--------|--------|--------|
| O Mount in the following empty NTFS folder:  | Browse | ·      |        |
| O Do not assign a drive letter or drive path |        |        |        |
|                                              |        |        |        |
|                                              |        |        |        |
|                                              |        |        |        |
|                                              | < Back | Next > | Cancel |

69. In the Format Partition dialog box:

- Make sure that the NTFS file system is selected.
- According to Microsoft Best Practices on allocation unit size, the unit size should be 64K.
- In the Volume label text box, enter the appropriate name. In this example, SQL\_DATA is used. This volume label will be used to verify the configuration on the other cluster node.

Click Next.

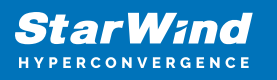

| New Simple Volume Wizard                                   | ×                                                      |
|------------------------------------------------------------|--------------------------------------------------------|
| Format Partition<br>To store data on this partition, you r | nust format it first.                                  |
| Choose whether you want to format                          | this volume, and if so, what settings you want to use. |
| O Do not format this volume                                |                                                        |
| Format this volume with the format                         | ollowing settings:                                     |
| File system:                                               | NTFS ~                                                 |
| Allocation unit size:                                      | 64К ~                                                  |
| Volume label:                                              | SQL_DATA                                               |
| Perform a quick format                                     |                                                        |
| Enable file and folder c                                   | ompression                                             |
|                                                            |                                                        |
|                                                            | < Back Next > Cancel                                   |

70. In the Completing the New Simple Volume Wizard dialog box, review the configuration settings and click Finish.

| New Simple Volume Wizard |                                                                                                    | $\times$ |
|--------------------------|----------------------------------------------------------------------------------------------------|----------|
|                          | Completing the New Simple<br>Volume Wizard                                                                                                    |          |
|                          | You have successfully completed the New Simple Volume<br>Wizard.<br>You selected the following settings:<br>Volume type: Simple Volume<br>Disk selected: Disk 1<br>Volume size: 5086 MB |          |
|                          | Drive letter or path: F:<br>File system: NTFS<br>Allocation unit size: 65536<br>Volume label: SQL_DATA<br>Quick format: Yes<br>To close this wizard, click Finish.                      |          |
|                          | < Back Finish Cance                                                                                                    |          |

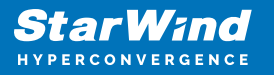

71. Repeat the steps above on all iSCSI disks that will be configured as part of the cluster.

72. Repeat steps described in this part on SQLNODE2. There is no need to initialize the iSCSI disks.

### **Running Failover Cluster Validation Wizard**

This part describes how to run Failover Cluster Validation Wizard from the Failover Cluster Management console. To launch the tool from the Server Manager dashboard, select Failover Cluster Manager in the Tools tab.

NOTE: These steps can be performed on any of

the servers that will act as the WSFC nodes. The steps below are performed on SQLNODE1.

73. In the Failover Cluster Manager console, in the Management section, click the Validate Configuration... link to run Validate a Configuration Wizard.

| 🍓 Failover Cluster Manager |                                                                                                    |                                                                                        | -                        | - 🗆 | × |
|----------------------------|----------------------------------------------------------------------------------------------------|----------------------------------------------------------------------------------------|--------------------------|-----|---|
| File Action View Help      |                                                                                                    |                                                                                        |                          |     |   |
| 🔶 🋶   💼   🛃 🖬              |                                                                                                    |                                                                                        |                          |     |   |
| 💐 Failover Cluster Manager | Failover Cluster Manager                                                                                                    | ^                                                                                      | Actions                  |     |   |
|                            | Create failover clusters, validate hardware for poter                                                                                                    | tial failover clusters,                                                                | Failover Cluster Manager |     | • |
|                            | and perform configuration changes to your failover c                                                                                                    | clusters.                                                                              | Validate Configuration   |     |   |
|                            |                                                                                                    |                                                                                        | 🙀 Create Cluster         |     |   |
|                            | Overview                                                                                                    |                                                                                        | 👹 Connect to Cluster     |     |   |
|                            | A failover cluster is a set of independent computers that w<br>increase the availability of server roles. The clustered server                                                                                                    | ork together to<br>ers (called nodes)                                                  | View                     |     | • |
|                            | are connected by physical cables and by software. If one of<br>another node begins to provide services. This process is le                                                                                                    | of the nodes fails,<br>nown as failover.                                               | Refresh                  |     |   |
|                            | C                                                                                                    |                                                                                        | Properties               |     |   |
|                            | Clusters                                                                                                    |                                                                                        | 👔 Help                   |     |   |
|                            | Name                                                                                                    | Role Status                                                                            |                          |     |   |
|                            | No items found.                                                                                                    |                                                                                        |                          |     |   |
|                            |                                                                                                    |                                                                                        |                          |     |   |
|                            | Management                                                                                                    |                                                                                        |                          |     |   |
|                            | To begin to use failover clustering, first validate your hard<br>and then create a cluster. After these steps are complete<br>cluster. Manging a cluster can include copying roles to it<br>Windows Server 2016 or supported previous versions of V<br>Will Validate Configuration.<br>Create Cluster | vare configuration,<br>you can manage the<br>from a cluster running<br>/indows Server. |                          |     |   |
|                            |                                                                                                    |                                                                                        |                          |     |   |
|                            | More Information                                                                                                    |                                                                                        |                          |     |   |
|                            | Failover cluster topics on the Web                                                                                                    |                                                                                        |                          |     |   |
|                            | 7 - 1 - Pice                                                                                                    |                                                                                        |                          |     |   |

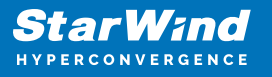

74. In the Select Servers or a Cluster dialog box, enter the host names of the nodes that will be added as members of the cluster. Click Next.

| Validate a Configu                                                    | uration Wizard<br>ervers or a Cluster                    |                                                                                           |        | ×      |
|-----------------------------------------------------------------------|----------------------------------------------------------|-------------------------------------------------------------------------------------------|--------|--------|
| Before You Begin<br>Select Servers or a<br>Cluster<br>Testing Options | To validate a set of serve<br>To test an existing cluste | ers, add the names of all the servers.<br>r, add the name of the cluster or one of its no | des.   |        |
| Confirmation                                                          | Enter name:                                              |                                                                                           |        | Browse |
| Validating                                                            | Selected servers:                                        | SQLNODE1.TESTDOMAIN.COM<br>SQLNODE2.TESTDOMAIN.COM                                        |        | Add    |
| Summary                                                               |                                                          |                                                                                           |        | Remove |
|                                                                       |                                                          | < Previous                                                                                | Next > | Cancel |

75. In the Testing Options dialog box, click Next to run all the necessary tests to validate whether the nodes are ready for clustering.

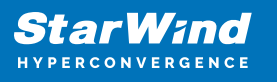

| 💐 Validate a Configu                                     | Validate a Configuration Wizard                                                                                                    |   |  |
|----------------------------------------------------------|----------------------------------------------------------------------------------------------------|---|--|
| Testing O                                                | ptions                                                                                                    |   |  |
| Before You Begin                                         | Choose between running all tests or running selected tests.                                                                                                    |   |  |
| Select Servers or a<br>Cluster                           | The tests examine the Cluster Configuration, Hyper-V Configuration, Inventory, Network, Storage, and<br>System Configuration.                                                                                                    |   |  |
| Testing Options<br>Confirmation<br>Validating<br>Summary | Microsoft supports a cluster solution only if the complete configuration (servers, network, and storage) can<br>pass all tests in this wizard. In addition, all hardware components in the cluster solution must be "Certified<br>for Windows Server 2016." |   |  |
|                                                          | Run all tests (recommended)                                                                                                    |   |  |
|                                                          | O Run only tests I select                                                                                                    |   |  |
|                                                          | More about cluster validation tests                                                                                                    |   |  |
|                                                          | < Previous Next > Cancel                                                                                                    | ] |  |

76. In the Confirmation dialog box, click Next to run all the necessary validation tests.

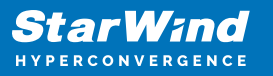

| 💐 Validate a Config                                | uration Wizard                                                                                |                       | × |
|----------------------------------------------------|-----------------------------------------------------------------------------------------------|-----------------------|---|
| Confirma                                           | tion                                                                                          |                       |   |
| Before You Begin<br>Select Servers or a<br>Cluster | You are ready to start validation.<br>Please confirm that the following settings are correct: |                       | _ |
| Testing Options                                    | Servers to Test                                                                               |                       | ^ |
| Confirmation<br>Validating                         | SQLNODE1.TESTDOMAIN.COM<br>SQLNODE2.TESTDOMAIN.COM                                            |                       |   |
| Summary                                            | Tests Selected by the User                                                                    | Category              |   |
|                                                    | List Information About Servers Running Hyper-V                                                | Hyper-V Configuration |   |
|                                                    | Validate Compatibility of Virtual Fibre Channel SANs for Hyper-V                              | Hyper-V Configuration |   |
|                                                    | Validate Hyper-V Memory Resource Pool Compatibility                                           | Hyper-V Configuration |   |
|                                                    | Validate Hyper-V Network Resource Pool And Virtual Switch Compatibi                           | Hyper-V Configuration | ~ |
|                                                    | To continue, click Next.                                                                      |                       |   |
|                                                    | < Previous                                                                                    | Next > Cance          | 1 |

77. In the Summary dialog box, verify that the report returned successful results. Click Finish to create the Windows Server Failover Cluster.

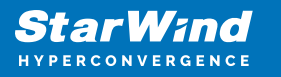

| 💐 Validate a Config                                | guration Wizard                                                                                                    |                                                                | ×                        |
|----------------------------------------------------|----------------------------------------------------------------------------------------------------|----------------------------------------------------------------|--------------------------|
| Summar                                             | Y .                                                                                                    |                                                                |                          |
| Before You Begin<br>Select Servers or a<br>Cluster | Testing has completed for the tests you selected. You shou<br>cluster solution is supported by Microsoft only if you run all<br>succeed (with or without warnings). | uld review the warnings in th<br>cluster validation tests, and | e Report. A<br>all tests |
| Testing Options                                    | Node                                                                                                    |                                                                | ^                        |
| Test Selection                                     | SQLNODE1.TESTDOMAIN.COM                                                                                                    | Validated                                                      |                          |
| Confirmation                                       | SQLNODE2.TESTDOMAIN.COM                                                                                                    | Validated                                                      |                          |
| Validating                                         | Result                                                                                                    |                                                                |                          |
| Currently                                          | List BIOS Information                                                                                                    | Success                                                        |                          |
| Summary                                            | List Disks                                                                                                    | Success                                                        |                          |
|                                                    | List Disks To Be Validated                                                                                                    | Success                                                        |                          |
|                                                    | List Environment Variables                                                                                                    | Success                                                        | 2.                       |
|                                                    | List Eles Channel Hest Rus Adaptors                                                                                                    | Sussess                                                        | ~                        |
|                                                    | Create the cluster now using the validated nodes                                                                                                    |                                                                |                          |
|                                                    | To view the report created by the wizard, click View Report.<br>To close this wizard, click Finish.                                                                 | View                                                           | Report                   |
|                                                    |                                                                                                    | C                                                              | Finish                   |

NOTE: Validate a Configuration Wizard may report warning messages pertaining to the storage. Resolve all errors prior to proceeding with the next steps and ignore the storage warnings since in this case the replicated storage is used instead of shared disks.

## **Creating Windows Server Failover Cluster**

This part describes how to create Windows Server Failover Cluster from the Failover Cluster Manager console. To launch the tool from the Server Manager dashboard, select Failover Cluster Manager in the Tools tab. Alternatively, the Create Cluster Wizard will automatically run after the Failover Cluster Validation Wizard is completed. NOTE: These steps can be performed on any server that will act as the WSFC nodes. The steps below are performed on SQLNODE1.

78. In the Management section, click the Create a Cluster... link to run Create Cluster Wizard.

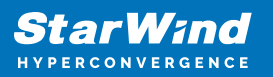

| 📲 Failover Cluster Manager |                                                                                                    | – 🗆 ×                    |
|----------------------------|----------------------------------------------------------------------------------------------------|--------------------------|
| File Action View Help      |                                                                                                    |                          |
| 🗢 🔿 🛛 🖬 🚺                  |                                                                                                    |                          |
| 🔠 Failover Cluster Manager | Failover Cluster Manager                                                                                                    | Actions                  |
|                            | Create failover clusters, validate hardware for potential failover clusters, and perform<br>configuration changes to your failover clusters.                                                                                                    | Failover Cluster Manager |
|                            | Overview     A failover cluster is a set of independent computers that work together to increase the     availability of server roles. The clustered servers (called nodes) are connected by physical                                                                                                    | Connect to Cluster View  |
|                            | cables and by software. If one of the nodes fails, another node begins to provide services.<br>This process is known as failover.                                                                                                    | Refresh                  |
|                            | © Clusters                                                                                                    | I Help                   |
|                            | No items found.                                                                                                    |                          |
|                            | Management To begin to use failover clustering, first validate your hardware configuration, and then create a cluster. After these steps are complete, you can manage the cluster. Managing a cluster revious or private of the cluster running Vindows Server 2016 or supported previous versions of Vindows Server.     Source Cluster.     Connect to Cluster.     More Information     Fallover cluster topics on the Web |                          |
|                            | Failover cluster communities on the Web     Microsoft support page on the Web                                                                                                    | v                        |
|                            |                                                                                                    |                          |

79. In the Select Servers dialog box, enter the host names of the nodes that will be added as members of the cluster. Click Next.

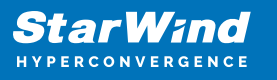

🚏 Create Cluster Wizard  $\times$ Select Servers Add the names of all the servers that you want to have in the cluster. You must add at least one server. Before You Begin Select Servers Validation Warning Access Point for Enter server name: Browse. Administering the SQLNODE1.TESTDOMAIN.COM SQLNODE2.TESTDOMAIN.COM Cluster Selected servers: Confirmation Creating New Cluster Summary < Previous Cancel

In the Access Point for Administering the Cluster dialog box, enter the WSFC virtual host name/client access point that will be used to administer the cluster. The WSFC will use a DHCP-assigned IP address for the virtual host name since both SQLNODE1 and SQLNODE2 use DHCP-requested IP addresses, not statically assigned. Click Next.

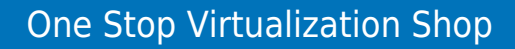

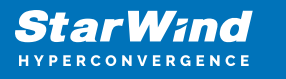

| 🚏 Create Cluster Wiz                                     | zard                                                                                                    | $\times$ |
|----------------------------------------------------------|----------------------------------------------------------------------------------------------------|----------|
| Access P                                                 | oint for Administering the Cluster                                                                                                    |          |
| Before You Begin<br>Select Servers<br>Validation Warning | Type the name you want to use when administering the cluster. Cluster Name: WINCLUSAZURE                                                                 |          |
| Access Point for<br>Administering the<br>Cluster         | The NetBIOS name is limited to 15 characters. One or more DHCP IPv4 addresses were configured automatically. All networks were configured automatically. |          |
| Confirmation                                             |                                                                                                    |          |
| Creating New Cluster                                     |                                                                                                    |          |
| Summary                                                  |                                                                                                    |          |
|                                                          |                                                                                                    |          |
|                                                          |                                                                                                    |          |
|                                                          |                                                                                                    |          |
|                                                          |                                                                                                    |          |
|                                                          |                                                                                                    |          |
|                                                          | < Previous Next > Cancel                                                                                                    | ]        |

81. In the Confirmation dialog box, click Next. This will configure Failover Clustering on both nodes of the cluster, add the configured replicated storage, add Active Directory and DNS entries for the WSFC virtual host name/client access point.

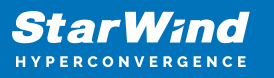

| Before You Begin<br>Select Servers               | You are ready to create a cluster.<br>The wizard will create your cluster with the following settings: |   |
|--------------------------------------------------|----------------------------------------------------------------------------------------------------|---|
| Access Point for<br>Administering the<br>Cluster | Cluster                                                                                                | - |
| Confirmation                                     | Node                                                                                                   |   |
| Creating New Cluster<br>Summary                  | SQLNODE2.TESTDOMAIN.COM<br>SQLNODE1.TESTDOMAIN.COM                                                     |   |
|                                                  | Cluster registration                                                                                   |   |
|                                                  | DNS and Active Directory Domain Services                                                               |   |

82. In the Summary dialog box, verify that the report returns successful results. According to Microsoft Best Practices, rename all the cluster shared volumes and networks for ease of identification during the installation of the SQL Server Failover Cluster Instance.

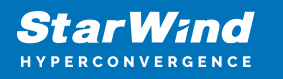

| 韂 Create Cluster Wi                                       | zard                                                                                                | ×           |
|-----------------------------------------------------------|----------------------------------------------------------------------------------------------------|-------------|
| Summary                                                   |                                                                                                    |             |
| Before You Begin<br>Access Point for<br>Administering the | You have successfully completed the Create Cluster Wizard.                                          |             |
| Cluster                                                   | Node                                                                                                | ^           |
| Confirmation                                              | SOLNODE2.TESTDOMAIN.COM                                                                             |             |
| Creating New Cluster                                      | SQLNODE1.TESTDOMAIN.COM                                                                             |             |
| Summary                                                   | Cluster                                                                                             |             |
|                                                           | WINCLUSAZURE                                                                                        |             |
|                                                           | Quorum                                                                                              |             |
|                                                           | Node and Disk Majority (Cluster Disk 2)                                                             |             |
|                                                           | IP Address                                                                                          |             |
|                                                           | 10.1.1.0/24<br>10.1.0.0/24                                                                          | ~           |
|                                                           | To view the report created by the wizard, click View Report.<br>To close this wizard, click Finish. | View Report |
|                                                           |                                                                                                    | Finish      |

## **Configuring Cluster Quorum Settings**

This part describes how to configure the cluster quorum setting using a file share witness since for WSFC it is needed to add another vote to the form for maintaining the quorum. The file share must be created on the domain controller for this purpose and granted the Windows Failover Cluster virtual server name Read/Write permissions.

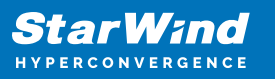

| Previou                                                   | us Versions                | Cus         | stomize     |  |
|-----------------------------------------------------------|----------------------------|-------------|-------------|--|
| General                                                   | Network                    | Sharing     | Security    |  |
| Object name: \\TEST-COMPUTER-1.starwind.local\FileShareWi |                            |             |             |  |
| Group or user n                                           | ames:                      |             |             |  |
| 🞎 Users (TE                                               | ST-COMPUTER-1\L            | lsers)      |             |  |
| WINCLUSA                                                  | ZURE (TESTDOMAIN           | WINCLUSAZU  | RE\$)       |  |
|                                                           |                            |             |             |  |
|                                                           |                            |             |             |  |
|                                                           |                            |             |             |  |
| To change per                                             | missions click Edit        |             | <b>F</b> In |  |
| re ondrige poi                                            | nicelene, ellert Lait.     |             | Edit        |  |
| Permissions for                                           | Users                      | Allow       | Deny        |  |
| Full control                                              |                            | ~           | ^           |  |
| Modify                                                    |                            | ~           |             |  |
| Read & exec                                               | ute                        | ~           |             |  |
| List folder co                                            | ntents                     | ~           |             |  |
| Read                                                      |                            | ~           |             |  |
| Write                                                     |                            | ~           |             |  |
| Special perm                                              | issions                    |             | ~           |  |
| For special per<br>click Advanced                         | nissions or advanced<br>I. | d settings, | Advanced    |  |
|                                                           |                            |             |             |  |
|                                                           |                            |             |             |  |
|                                                           |                            |             | _           |  |
|                                                           | OK                         | Cancel      | Apply       |  |

NOTE: These steps can be performed on any of the servers that will act as WSFC nodes. The steps below are performed on SQLNODE1.

83. Open the Failover Cluster Manager console in the Administrator mode.

84. Select the WSFC virtual host name/client access point.

85. Right-click the cluster name and select More Actions. Then click Configure Cluster Quorum Settings... to open Configure Cluster Quorum Wizard.

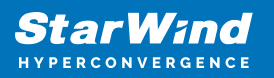

|  | Configure Role<br>Validate Cluster<br>View Validation Report<br>Add Node<br>Close Connection<br>Reset Recent Events | F WINCLUSAZURE<br>) clustered roles and 2 nodes.<br>OMAIN.COM<br>E1<br>tical: 1, Emor: 21, Warning: 1 |                       |
|--|----------------------------------------------------------------------------------------------------|----------------------------------------------------------------------------------------------------|-----------------------|
|  | More Actions                                                                                                    | Configure Cluster Quorum Settings                                                                     |                       |
|  | View                                                                                                    | Copy Cluster Roles                                                                                    | copy roles from a clu |
|  | Refresh                                                                                                    | Shut Down Cluster                                                                                     |                       |
|  | Properties                                                                                                    | Destroy Cluster                                                                                       |                       |
|  | Help                                                                                                    | Move Core Cluster Resources                                                                           |                       |
|  | Cluster-Aware Updating.                                                                                             | Cluster-Aware Updating                                                                                |                       |
|  | ▲ Navigate                                                                                                    |                                                                                                    |                       |

86. In the Select Quorum Configuration Option dialog box, choose the Select the quorum witness option. Clck Next.

| 📲 Configure Cluster Quorum Wizard                                                                                                    |                                                                                                    |  |
|----------------------------------------------------------------------------------------------------|----------------------------------------------------------------------------------------------------|--|
| Select Qu                                                                                                    | uorum Configuration Option                                                                                                    |  |
| Before You Begin<br>Select Quorum<br>Configuration Option<br>Select Quorum<br>Witness<br>Confirmation<br>Configure Cluster<br>Quorum Settings<br>Summary | Select a quorum configuration for your cluster.         Use default quorum configuration         The cluster determines quorum management options, including the quorum witness.         Select the quorum witness         You can add or change the quorum witness. The cluster determines the other quorum management options.         Advanced quorum configuration         You determine the quorum management options, including the quorum witness.         The cluster Quorum and Witness Configuration Options         Yervious       Next > |  |
|                                                                                                    |                                                                                                    |  |

87. In the Select Quorum Witness dialog box, choose the Configure a file share witness option. Click Next.

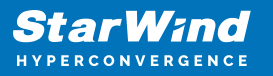

📲 Configure Cluster Quorum Wizard

 $\times$ 

| Select Q                                                  | uorum Witness                                                                                                    |
|-----------------------------------------------------------|----------------------------------------------------------------------------------------------------|
| Before You Begin<br>Select Quorum<br>Configuration Option | Select a quorum witness option to add or change the quorum witness for your cluster configuration. As a<br>best practice, configure a quorum witness to help achieve the highest availability of the cluster. |
| Select Quorum                                             | ○ Configure a disk witness                                                                                                    |
| Witness                                                   | Adds a quorum vote of the disk witness                                                                                                    |
| Configure File Share<br>Witness                           | Configure a file share witness                                                                                                    |
| Confirmation                                              | Adds a quorum vote of the file share witness                                                                                                    |
| Configure Cluster<br>Quorum Settings                      | Configure a cloud witness     Adds a guorum vote of the cloud witness                                                                                                    |
| Summary                                                   | O Do not configure a quorum witness                                                                                                    |
|                                                           | Failover Cluster Quorum and Witness Configuration Options < Previous Next > Cancel                                                                                                    |
|                                                           |                                                                                                    |

88. In the Configure File Share Witness dialog box, type the path of the File Share Path. Click Next.

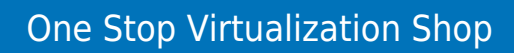

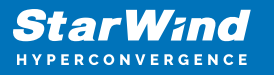

| 遣 Configure Cluster                                       | Quorum Wizard                                                                                                    | ×    |
|-----------------------------------------------------------|----------------------------------------------------------------------------------------------------|------|
| Configure                                                 | File Share Witness                                                                                                    |      |
| Before You Begin<br>Select Quorum<br>Configuration Option | Please select a file share that will be used by the file share witness resource. This file share must no hosted by this cluster. It can be made more available by hosting it on another cluster. | t be |
| Select Quorum<br>Witness                                  | File Share Path:                                                                                                    |      |
| Configure File Share<br>Witness                           | \\AD-DC1\FileShareWitness Brows                                                                                                    | e    |
| Confirmation                                              |                                                                                                    |      |
| Configure Cluster<br>Quorum Settings                      |                                                                                                    |      |
| Summary                                                   |                                                                                                    |      |
|                                                           | < Previous Next > Can                                                                                                    | icel |

89. In the Confirmation dialog box, review the configuration settings and click Next.

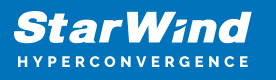

| Real Configure Cluster Quorum Wizard                      |                                                      |                           |   |
|-----------------------------------------------------------|------------------------------------------------------|---------------------------|---|
| Confirmat                                                 | ion                                                  |                           |   |
| Before You Begin<br>Select Quorum<br>Configuration Option | You are ready to configure the quorum settings of th | he cluster.               |   |
| Select Quorum                                             | Configure Cluster Quorum Settings                    |                           | ^ |
| Witness                                                   | File Share Witness                                   | \\AD-DC1\FileShareWitness |   |
| Configure File Share<br>Witness                           | Cluster Managed Voting                               | Enabled                   |   |
| Confirmation                                              | Voting Nodes:                                        |                           |   |
| Configure Cluster<br>Quorum Settings                      | All nodes are configured to have quorum votes        |                           |   |
| Summary                                                   |                                                      |                           | ~ |
|                                                           | To continue, click Next.                             |                           | _ |
|                                                           |                                                      | < Previous Next > Cancel  |   |

90. In the Summary dialog box, verify that the entire configuration is successful.

## Installing Sql Server 2017 On The Failover Cluster

This part describes how to install an SQL Server 2017 Failover Cluster default instance on Windows Server. The installation process will be performed on the first node of the cluster, SQLNODE1.

91. Run setup.exe from the SQL Server 2017 installation media to launch SQL Server Installation Center. Click on the Installation link on the left side.

92. Click on the New SQL Server failover cluster installation link to run the SQL Server 2017 Setup Wizard.

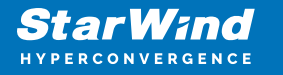

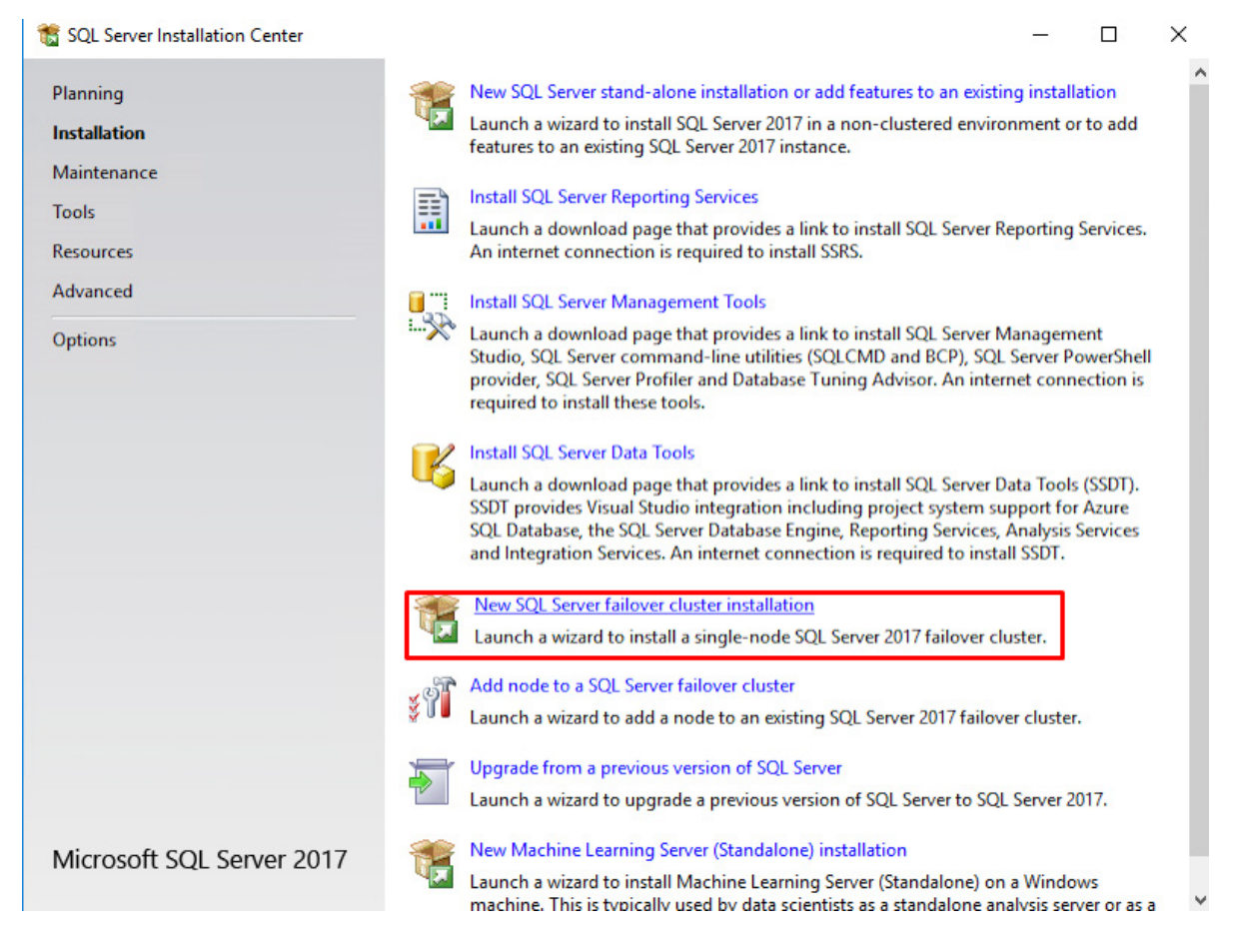

93. In the Product Key dialog box, enter the product key that came with the installation media and click Next.

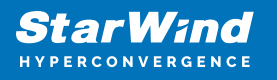

| 🏗 Install a SQL Server Failover Clust                                                                                                    | er                                                                                                    | -                                                                  |                                                                        | ×                    |
|----------------------------------------------------------------------------------------------------|----------------------------------------------------------------------------------------------------|--------------------------------------------------------------------|------------------------------------------------------------------------|----------------------|
| Product Key<br>Specify the edition of SQL Serve                                                                                                    | er 2017 to install.                                                                                                    |                                                                    |                                                                        |                      |
| Product Key<br>License Terms<br>Global Rules<br>Microsoft Update<br>Product Updates<br>Install Setup Files<br>Install Failover Cluster Rules<br>Feature Selection<br>Feature Rules<br>Feature Configuration Rules<br>Ready to Install<br>Installation Progress<br>Complete | Validate this instance of SQL Server 2017 by entering the 25-character key from the M<br>of authenticity or product packaging. You can also specify a free edition of SQL Server<br>Evaluation, or Express. Evaluation has the largest set of SQL Server features, as docum<br>Books Online, and is activated with a 180-day expiration. Developer edition does not I<br>has the same set of features found in Evaluation, but is licensed for non-production d<br>development only. To upgrade from one installed edition to another, run the Edition I<br>© Specify a free edition:<br>Evaluation<br>C Enter the product key:<br>C = | licrosoft<br>T Develo<br>ented in<br>have an<br>atabase<br>Jpgrade | certificate<br>per,<br>SQL Serv<br>expiration<br>applicatic<br>Wizard. | e<br>ver<br>l,<br>bn |
|                                                                                                    | < Back Next >                                                                                                    |                                                                    | Cancel                                                                 |                      |

94. Read the License Terms dialog box and enable the I accept the license terms. Click Next.

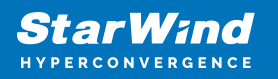

| 📸 Add a Failover Cluster Node                                                                                                    | — D                                                                                                    | Х |
|----------------------------------------------------------------------------------------------------|----------------------------------------------------------------------------------------------------|---|
| License Terms<br>To install SQL Server 2017, y                                                                                                    | ou must accept the Microsoft Software License Terms.                                                                                                    |   |
| Product Key<br>License Terms<br>Global Rules<br>Microsoft Update<br>Product Updates<br>Install Setup Files<br>Add Node Rules<br>Cluster Node Configuration<br>Feature Rules<br>Ready to Add Node<br>Add Node Progress<br>Complete | MICROSOFT EVALUATION SOFTWARE LICENSE TERMS         MICROSOFT SQL SERVER 2017 EVALUATION         These license terms are an agreement between Microsoft Corporation (or based on where you live, one of its affiliates) and you. Please read them. They apply to the evaluation software named above, which includes the media on which you received it, if any. The terms also apply to any Microsoft         • updates,         • supplements,         • Internet-based services, and | ▲ |
|                                                                                                    | ☑ I accept the license terms.          SQL Server 2017 transmits information about your installation experience, as well as other usage and performance data, to Microsoft to help improve the product. To learn more about SQL Server 2017 data processing and privacy controls, please see the Privacy Statement.         < Back                                                                                                    |   |

95. In the Global Rules dialog box, validate that the tests return successful results and click Next.

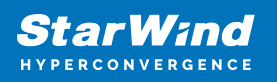

| 髋 Install a SQL Server Failover Clust                                                                                                    | r                                                                                                    | -       |        |
|----------------------------------------------------------------------------------------------------|----------------------------------------------------------------------------------------------------|---------|--------|
| Global Rules                                                                                                    |                                                                                                    |         |        |
| Setup Global Rules identify pro<br>corrected before Setup can con                                                                                                    | lems that might occur when you install SQL Server Setup support files. Failures r<br>nue.                                                                                                    | must be |        |
| Product Key<br>License Terms<br><b>Global Rules</b><br>Microsoft Update<br>Product Updates                                                                                          | Operation completed. Passed: 8. Failed 0. Warning 0. Skipped 0.<br>Hide details <<<br><u>View detailed report</u>                                                                                                    |         | Re-run |
| Install Setup Files<br>Install Failover Cluster Rules<br>Feature Selection<br>Feature Rules<br>Feature Configuration Rules<br>Ready to Install<br>Installation Progress<br>Complete | Rule       Status         Setup administrator       Passed         Setup account privileges       Passed         Restart computer       Passed         Windows Management Instrumentation (WMI) service       Passed         Consistency validation for SQL Server registry keys       Passed         Long path names to files on SQL Server installation media       Passed         SQL Server Setup Product Incompatibility       Passed         INET 2.0 and .NET 3.5 Service Pack 1 update for Windows 2008       Passed |         |        |
|                                                                                                    | < Back                                                                                                    | Next >  | Cancel |

96. In the Microsoft Update dialog box, click Next.

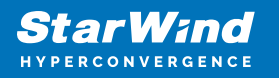

| 髋 Install a SQL Server Failover Clust                                                                                                    | er                                                                                                    | <u> </u> |                      | ×    |
|----------------------------------------------------------------------------------------------------|----------------------------------------------------------------------------------------------------|----------|----------------------|------|
| Microsoft Update                                                                                                    | for important updates                                                                                                    |          |                      |      |
| Product Key<br>License Terms<br>Global Rules<br><b>Microsoft Update</b><br>Product Updates<br>Install Setup Files<br>Install Failover Cluster Rules<br>Feature Selection<br>Feature Rules<br>Feature Configuration Rules<br>Ready to Install<br>Installation Progress<br>Complete | Microsoft Update offers security and other important updates for Windows and<br>software, including SQL Server 2017. Updates are delivered using Automatic Up<br>the Microsoft Update website.<br>Use Microsoft Update to check for updates (recommended)<br><u>Microsoft Update FAQ</u><br><u>Microsoft Update Privacy Statement</u> | other Mi | crosoft<br>you can v | isit |
|                                                                                                    | < Back Next                                                                                                    | >        | Cance                | 1    |

97. In the Install Failover Cluster Rules dialog box, validate that the tests return successful results. If the tests return warnings, make sure they are fixed before proceeding with the installation. Click Next.

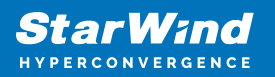

| nstall a SQL Server Failover Cluster              |                                                                                | -      |       | ×   |
|---------------------------------------------------|--------------------------------------------------------------------------------|--------|-------|-----|
| Install Failover Cluster                          | Rules                                                                          |        |       |     |
| Setup rules identify potential p<br>can continue. | oblems that might occur while running Setup. Failures must be corrected before | Setup  |       |     |
| Product Key<br>License Terms                      | Operation completed. Passed: 19. Failed 0. Warning 1. Skipped 0.               |        |       |     |
| Global Rules                                      |                                                                                |        |       |     |
| Microsoft Update                                  | Hide details <<                                                                |        | Re-   | run |
| Product Updates                                   | View detailed report                                                           |        |       |     |
| Install Setup Files                               |                                                                                |        |       |     |
| Install Failover Cluster Rules                    | Rule Status                                                                    |        |       | ^   |
| Feature Selection                                 | Distributed Transaction Coordinator (MSDTC) service Passed                     |        |       |     |
| Feature Rules                                     | Microsoft Cluster Service (MSCS) cluster verification errors Passed            |        |       |     |
| Feature Configuration Rules                       | Microsoft Cluster Service (MSCS) cluster verification warnings                 | 1      |       |     |
| Ready to Install                                  | Remote registry service (SWTESTSECOND) Passed                                  |        |       |     |
| Installation Progress                             | Opmain controller Passed                                                       |        |       | _   |
| Complete                                          | Windows Firewall Passed                                                        |        |       | -   |
|                                                   | ONS settings (SWTESTSECOND) Passed                                             |        |       | -   |
|                                                   | WOW64 setup Passed                                                             |        |       | -   |
|                                                   | Windows Management Instrumentation (WMI) service (SWTES Passed                 |        |       | -   |
|                                                   | Cluster Remote Access (SWTESTONE2) Passed                                      |        |       |     |
|                                                   | Distributed Transaction Coordinator (MSDTC) installed (SWTES Passed            |        |       | ~   |
|                                                   |                                                                                |        |       |     |
|                                                   | < Back                                                                         | Next > | Cance | I.  |

98. In the Feature Selection dialog box, select Database Engine Services and Management Tools. Click Next.
| StarWind         |
|------------------|
| HYPERCONVERGENCE |

| 🏗 Install a SOL Server Failover Clust                                                                                                    | er                                                                                                    |                                                                                                    | — П Х                                                                                                    | ĸ |
|----------------------------------------------------------------------------------------------------|----------------------------------------------------------------------------------------------------|----------------------------------------------------------------------------------------------------|----------------------------------------------------------------------------------------------------|---|
| Feature Selection Select the Evaluation features to                                                                                                    | o install.                                                                                                    |                                                                                                    |                                                                                                    |   |
| Product Key<br>License Terms<br>Global Rules<br>Microsoft Update<br>Product Updates<br>Install Setup Files<br>Install Setup Files<br>Install Failover Cluster Rules<br>Feature Selection<br>Feature Rules<br>Instance Configuration<br>Cluster Resource Group<br>Cluster Disk Selection<br>Cluster Network Configuration<br>Server Configuration<br>Database Engine Configuration<br>Feature Configuration Rules<br>Ready to Install<br>Installation Progress<br>Complete | <ul> <li>Looking for Reporting Servit</li> <li>Features:</li> <li>Instance Features</li> <li>Database Engine Services</li> <li>SQL Server Replication</li> <li>Full-Text and Semant</li> <li>Data Quality Services</li> <li>Charlysis Services</li> <li>Shared Features</li> <li>Data Quality Client</li> <li>Client Tools Connectivity</li> <li>Select All</li> <li>Unselect All</li> <li>Instance root directory:</li> <li>Shared feature directory (x86):</li> </ul> | cees? <u>Download it fro</u><br>n<br>ic Extractions for Sea<br>ce for External Data<br>ce for External Data<br><u>C:\Program Files\Mid</u><br><u>C:\Program Files\Mid</u><br><u>C:\Program Files\Mid</u> | m the web Feature description: The configuration and operation of each instance feature of a SQL Server instance is Prerequisites for selected features: Already installed: Windows PowerShell 3.0 or higher Microsoft .NET Framework 4.6 Disk Space Requirements Drive C: 1620 MB required, 113735 MB available crosoft SQL Server\ S)(Microsoft SQL Server\ |   |
|                                                                                                    |                                                                                                    |                                                                                                    | < Back Next > Cancel                                                                                                    |   |

99. In the Feature Rules dialog box, verify that all the rules have passed. If the rules return warnings, make sure they are fixed before proceeding with the installation. Click Next.

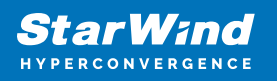

| 髋 Install a SQL Server Failover Clust                                                                                                    | 2r                                                                                                    | _                          |        |
|----------------------------------------------------------------------------------------------------|----------------------------------------------------------------------------------------------------|----------------------------|--------|
| Feature Rules<br>Feature rules identify problems                                                                                                    | that might block this setup operation based on the features selected.                                                                                                    |                            |        |
| Product Key<br>License Terms<br>Global Rules<br>Microsoft Update<br>Install Setup Files                                                                                                    | Operation completed. Passed: 2. Failed 0. Warning 0. Skipped 0.<br>Hide details <<<br><u>View detailed report</u>                                                                                                    |                            | Re-run |
| Install Failover Cluster Rules<br>Feature Selection<br>Feature Rules<br>Instance Configuration<br>Cluster Resource Group<br>Cluster Disk Selection<br>Cluster Network Configuration<br>Server Configuration<br>Database Engine Configuration<br>Feature Configuration Rules<br>Ready to Install<br>Installation Progress<br>Complete | Rule       Image: Cluster supported for edition       Image: Supported for edition       Image: Supported for editinge       Image: | Status<br>Passed<br>Passed |        |
|                                                                                                    | < Back                                                                                                    | Next >                     | Cancel |

100. In the Instance Configuration dialog box, enter the following details:

SQL Server Network Name: type the name of the cluster

Instance ID: MSSQLSERVER

Click Next.

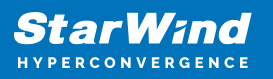

| 1                                                                                 | Insta                                    | all a SQ              | L Server Failove              | er Cluster           |                      | _ □                 | x    |
|-----------------------------------------------------------------------------------|------------------------------------------|-----------------------|-------------------------------|----------------------|----------------------|---------------------|------|
| Instance Configuration                                                            | n                                        |                       |                               |                      |                      |                     |      |
| Specify the name and instance                                                     | e ID for the instance o                  | of SQL Ser            | ver. Instance ID be           | comes part of the    | installation path.   |                     |      |
| Global Rules<br>Microsoft Update                                                  | Specify a network<br>your failover clust | name for<br>er on the | the new SQL Serve<br>network. | er failover cluster. | This will be the nar | ne used to identify | ,    |
| Install Setup Files                                                               | SQL Server Netwo                         | rk Name:              | SQLCluster2017                |                      |                      |                     |      |
| Install Failover Cluster Rules<br>Product Key                                     | <ul> <li>Default instance</li> </ul>     | e                     |                               |                      |                      |                     |      |
| Elicense Terms<br>Feature Selection                                               | O Named instance                         | e:                    | MSSQLSERVER                   |                      |                      |                     |      |
| Feature Rules                                                                     |                                          |                       |                               |                      |                      |                     |      |
| Instance Configuration                                                            | Instance ID:                             |                       | MSSQLSERVER                   |                      |                      |                     |      |
| Cluster Resource Group<br>Cluster Disk Selection<br>Cluster Network Configuration | SQL Server directo                       | ny:                   | C:\Program Files\             | Microsoft SQL Ser    | ver\MSSQL14.MSS      | QLSERVER            |      |
| Server Configuration                                                              | Detected SQL Serv                        | ver instand           | es and features on            | this computer:       |                      |                     |      |
| Database Engine Configuration                                                     | Instance                                 | Cluster               | Network Name                  | Features             | Edition              | Version             | Inst |
| Feature Configuration Rules                                                       | MSSQLSERVER                              |                       |                               | SQLEngine            | Evaluation           | 14.0.1000.169       | MSS  |
| Ready to Install                                                                  |                                          |                       |                               |                      |                      |                     |      |
| Complete                                                                          |                                          |                       |                               |                      |                      |                     |      |
|                                                                                   | <                                        |                       | III                           |                      |                      |                     | >    |
|                                                                                   |                                          |                       |                               |                      |                      |                     |      |
|                                                                                   |                                          |                       |                               | <                    | Back Nex             | t > Cano            | el   |

101. To make sure that a new Resource Group for the SQL Server Failover Cluster Instance can be created, check the resources availability in the Cluster Resource Group dialog box. To specify an existing SQL Server cluster resource group name, use the dropdown box or type the name of a new group to create it. Accept all the defaults and click Next.

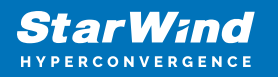

| 髋 Install a SQL Server Failover Clust        | er                                          |                                                                                                    |                       |                                                                              |                                   | _               |                      | ×        |
|----------------------------------------------|---------------------------------------------|----------------------------------------------------------------------------------------------------|-----------------------|------------------------------------------------------------------------------|-----------------------------------|-----------------|----------------------|----------|
| Cluster Resource Group                       | p                                           |                                                                                                    |                       |                                                                              |                                   |                 |                      |          |
| Create a new cluster resource g              | roup for your                               | SQL Server failover cluster.                                                                          |                       |                                                                              |                                   |                 |                      |          |
| Product Key<br>License Terms<br>Global Rules | Specify a n<br>failover clu<br>or enter a n | ame for the SQL Server cluster<br>ster resources will be placed. Yo<br>new cluster resource group nam | resc<br>ou c<br>ne to | ource group. The cluster reso<br>an choose to use an existing<br>be created. | urce group is v<br>cluster resour | where<br>ce gro | e SQL Ser<br>oup nam | ver<br>e |
| Microsoft Update                             | SQL Sen                                     | ver cluster resource group name                                                                       | e:                    | SQL Server (MSSQLSERVER)                                                     |                                   |                 |                      | ~        |
| Product Updates                              |                                             |                                                                                                    |                       |                                                                              |                                   |                 |                      |          |
| Install Setup Files                          | Qualified                                   | Name                                                                                                  | Me                    | essage                                                                       |                                   |                 |                      |          |
| Feature Selection                            | ۲                                           | Available Storage                                                                                     | The                   | cluster group 'Available Sto                                                 | rage' is reserved                 | d by V          | Windows              | Fai      |
| Feature Rules                                |                                             | Cluster Group                                                                                         | The                   | cluster group 'Cluster Group                                                 | o' is reserved by                 | Win             | dows Fail            | ov       |
| Instance Configuration                       |                                             |                                                                                                    |                       |                                                                              |                                   |                 |                      |          |
| Cluster Resource Group                       |                                             |                                                                                                    |                       |                                                                              |                                   |                 |                      |          |
| Cluster Disk Selection                       |                                             |                                                                                                    |                       |                                                                              |                                   |                 |                      |          |
| Cluster Network Configuration                |                                             |                                                                                                    |                       |                                                                              |                                   |                 |                      |          |
| Server Configuration                         |                                             |                                                                                                    |                       |                                                                              |                                   |                 |                      |          |
| Database Engine Configuration                |                                             |                                                                                                    |                       |                                                                              |                                   |                 |                      |          |
| Feature Configuration Rules                  |                                             |                                                                                                    |                       |                                                                              |                                   |                 |                      |          |
| Ready to Install                             |                                             |                                                                                                    |                       |                                                                              |                                   |                 |                      |          |
| Complete                                     |                                             |                                                                                                    |                       |                                                                              |                                   |                 | Refres               | h        |
|                                              |                                             |                                                                                                    |                       |                                                                              |                                   |                 |                      |          |
|                                              |                                             |                                                                                                    |                       | < Back                                                                       | Next >                            |                 | Cance                |          |

102. In the Cluster Disk Selection dialog box, select the available disk groups that are to be used in the cluster for SQL Server 2017. Click Next.

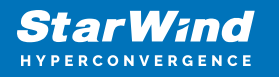

| 髋 Install a SQL Server Failover Clust                                                                                                    | ter                                   |                                                                                         |                                                            |                                        |                                | _                    |                       | × |
|----------------------------------------------------------------------------------------------------|---------------------------------------|-----------------------------------------------------------------------------------------|------------------------------------------------------------|----------------------------------------|--------------------------------|----------------------|-----------------------|---|
| Cluster Disk Selection                                                                                                    | irces for your S                      | Ol Server failover                                                                      | cluster.                                                   |                                        |                                |                      |                       |   |
|                                                                                                    | inces for your s                      |                                                                                         |                                                            |                                        |                                |                      |                       |   |
| Product Key<br>License Terms<br>Global Rules<br>Microsoft Update<br>Product Updates<br>Install Setup Files<br>Install Failover Cluster Rules<br>Feature Selection | Specify the sused as the Services con | shared disks to be<br>default drive for a<br>figuration pages.<br>Jisk 1<br>ared disks: | included in the SQL Server<br>Il databases, but this can b | r resource cluster<br>e changed on the | group. The fi<br>e Database En | rst drive<br>gine or | e will be<br>Analysis |   |
| Instance Configuration                                                                                                    | Qualified                             | Disk                                                                                    | Message                                                    |                                        |                                |                      |                       |   |
| Cluster Resource Group                                                                                                    | <b></b>                               | Cluster Disk 1                                                                          |                                                            |                                        |                                |                      |                       | _ |
| Cluster Disk Selection                                                                                                    |                                       |                                                                                         |                                                            |                                        |                                |                      |                       |   |
| Cluster Network Configuration                                                                                                    |                                       |                                                                                         |                                                            |                                        |                                |                      |                       |   |
| Server Configuration                                                                                                    |                                       |                                                                                         |                                                            |                                        |                                |                      |                       |   |
| Database Engine Configuration                                                                                                    |                                       |                                                                                         |                                                            |                                        |                                |                      |                       |   |
| Ready to Install                                                                                                    |                                       |                                                                                         |                                                            |                                        |                                |                      |                       |   |
| Installation Progress                                                                                                    |                                       | _                                                                                       |                                                            | _                                      | _                              |                      |                       |   |
| Complete                                                                                                    |                                       |                                                                                         |                                                            |                                        |                                |                      | Refresh               | 1 |
|                                                                                                    |                                       |                                                                                         |                                                            | < Back                                 | Next >                         |                      | Cancel                |   |

103. In the Cluster Network Configuration dialog box, enter the virtual IP address that the SQL Server 2017 Failover Cluster Instance will use. The checkbox next to the IPv4 column will be used as a static IP address instead of the DHCP-assigned one. Click Next.

104. Type the IP address: 10.4.0.15 (similar to the virtual IP address for the virtual host name/client access point, the IP address could be any within the range of the Production subnet as long as it is available).

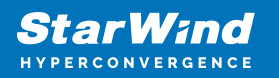

| 髋 Install a SQL Server Failover Cluste | er               |             |                    |                |             |        | _     |          | ×     |
|----------------------------------------|------------------|-------------|--------------------|----------------|-------------|--------|-------|----------|-------|
| Cluster Network Config                 | guration         |             |                    |                |             |        |       |          |       |
| Select network resources for you       | ur SQL Server fa | ilover clus | ster.              |                |             |        |       |          |       |
| Product Key                            | Specify the n    | etwork set  | tings for this fai | lover cluster: |             |        |       |          |       |
| License Terms                          | ✓ IP Ty          | DHCP        | Address            | Subnet Mask    | Subnet(s)   |        | Netv  | vork     |       |
| Global Rules                           | IPv4             |             | 10.4.0.15          | 255.255.255.0  | 10.4.0.0/24 |        | Clust | er Netwo | ork 1 |
| Des dust Un date                       |                  |             |                    |                |             |        | -     |          | _     |
| Product Updates                        |                  |             |                    |                |             |        |       |          |       |
| Install Setup Files                    |                  |             |                    |                |             |        |       |          |       |
| Fasture Selection                      |                  |             |                    |                |             |        |       |          |       |
| Feature Puler                          |                  |             |                    |                |             |        |       |          |       |
| Instance Configuration                 |                  |             |                    |                |             |        |       |          |       |
| Cluster Resource Group                 |                  |             |                    |                |             |        |       |          |       |
| Cluster Nesource Group                 |                  |             |                    |                |             |        |       |          |       |
| Cluster Disk Selection                 |                  |             |                    |                |             |        |       |          |       |
| Server Configuration                   |                  |             |                    |                |             |        |       |          |       |
| Database Engine Configuration          |                  |             |                    |                |             |        |       |          |       |
| Feature Configuration Rules            |                  |             |                    |                |             |        |       |          |       |
| Ready to Install                       |                  |             |                    |                |             |        |       |          |       |
| Installation Progress                  |                  |             |                    |                |             |        |       |          |       |
| Complete                               |                  |             |                    |                |             |        |       | Refr     | esh   |
|                                        |                  |             |                    |                |             |        |       |          |       |
|                                        |                  |             |                    |                | < Back      | Next > |       | Cancel   |       |

NOTE: The network adapter settings that will be displayed in this dialog box will depend on how the cluster network adapters are configured. Make sure to configure the Heartbeat-iSCSI network adapters with the Do not allow cluster network communication on this network option.

105. In the Server Configuration dialog box, use the following credentials for the SQL Server service accounts in the Service Accounts tab:

SQL Server Agent: SWTEST\sqlservice

SQL Server Database Engine: SWTEST\sqlservice

Make sure that both SQL Server Agent and SQL Server Database Engine services have the Manual Startup Type. The Windows Server Failover Cluster will take care of stopping and starting the service. Also, set the Collation property for the instance according to the application requirement. Click Next.

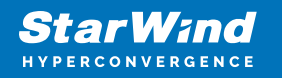

| Server Configuration                         |                                                                 |                             |                    |           |       |
|----------------------------------------------|-----------------------------------------------------------------|-----------------------------|--------------------|-----------|-------|
| Specify the service accounts an              | d collation configuration.                                      |                             |                    |           |       |
| Product Key<br>License Terms<br>Global Rules | Service Accounts Collation<br>Microsoft recommends that you use | a separate account for each | SQL Server service |           |       |
| Microsoft Update                             | Service                                                         | Account Name                | Password           | Startup 1 | Гуре  |
| Product Updates                              | SQL Server Agent                                                | SWTEST\sqlservice           | •••••              | Manual    | ~     |
| Install Setup Files                          | SQL Server Database Engine                                      | SWTEST\sqlservice           | •••••              | Manual    | ~     |
| Install Failover Cluster Rules               | SQL Full-text Filter Daemon Launc                               | NT Service\MSSQLFDLa        |                    | Manual    |       |
|                                              |                                                                 |                             |                    |           |       |
| Feature Selection<br>Feature Rules           | SQL Server Browser                                              | NT AUTHORITY\LOCAL          |                    | Automati  | ic  ~ |

106. In the Database Engine Configuration dialog box, select the appropriate Authentication Mode in the Server Configuration tab. To add the currently logged on user to the SQL Server administrators group, click the Add Current User button. Otherwise, add the appropriate domain accounts or security groups.

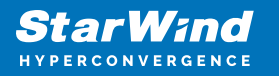

| 髋 Install a SQL Server Failover Cluster                                                                                                    |                                                                                                    |                                                                                          |                                        |                                                                                     |           |                      |            | ×  |
|----------------------------------------------------------------------------------------------------|----------------------------------------------------------------------------------------------------|------------------------------------------------------------------------------------------|----------------------------------------|-------------------------------------------------------------------------------------|-----------|----------------------|------------|----|
| Database Engine Config<br>Specify Database Engine authent                                                                                                    | uration                                                                                                    | administrators, data                                                                     | a directori                            | es and TempDB settings.                                                             |           |                      |            |    |
| Product Key                                                                                                    | Server Configuration                                                                                                    | Data Directories                                                                         | TempDB                                 | FILESTREAM                                                                          |           |                      |            |    |
| Product Key<br>License Terms<br>Global Rules<br>Microsoft Update<br>Product Updates<br>Install Setup Files<br>Install Failover Cluster Rules<br>Feature Selection<br>Feature Rules<br>Instance Configuration<br>Cluster Resource Group | Specify the authenti<br>Authentication Moc<br>Windows authen<br>Mixed Mode (SQ<br>Specify the password<br>Enter password:<br>Confirm password: | ication mode and a<br>le<br>tication mode<br>L Server authenticat<br>d for the SQL Serve | dministrat<br>tion and V<br>r system a | vors for the Database Engi<br>Vindows authentication)<br>Idministrator (sa) account | ine.      |                      |            |    |
| Cluster Disk Selection                                                                                                    | Specify SQL Server a                                                                                                    | idministrators                                                                           |                                        |                                                                                     | 1         |                      |            |    |
| Server Configuration                                                                                                    |                                                                                                    |                                                                                          |                                        |                                                                                     | SQL Serv  | /er adm<br>restricte | inistrator | rs |
| Database Engine Configuration                                                                                                    |                                                                                                    |                                                                                          |                                        |                                                                                     | to the Da | atabase              | Engine.    |    |
| Feature Configuration Rules                                                                                                    |                                                                                                    |                                                                                          |                                        |                                                                                     |           |                      |            |    |
| Ready to Install                                                                                                    |                                                                                                    |                                                                                          |                                        |                                                                                     |           |                      |            |    |
| Installation Progress                                                                                                    | Add Current User                                                                                                    | Add Rei                                                                                  | move                                   |                                                                                     |           |                      |            |    |
| Complete                                                                                                    |                                                                                                    |                                                                                          |                                        |                                                                                     |           |                      |            |    |
|                                                                                                    |                                                                                                    |                                                                                          |                                        | < Back                                                                              | Next >    |                      | Cancel     |    |

107. In the Data Directories tab, enter the following data (based on the available cluster disks):

Data root directory: J:\

User database directory: J:\MSSQL12.MSSQLSERVER\MSSQL\Data

User database log directory: L:\MSSQL12.MSSQLSERVER\MSSQL\Data

Temp DB directory: J:\MSSQL12.MSSQLSERVER\MSSQL\Data

Temp DB log directory: L:\MSSQL12.MSSQLSERVER\MSSQL\Data

Backup directory: J:\MSSQL12.MSSQLSERVER\MSSQL\Backup

NOTE: SQL Server 2012 has an option to store the tempdb database on a local drive instead of the cluster drive. For WSFC on Microsoft Windows Server, it is recommended to store the tempdb database on a local drive instead of the replicated storage. Make sure that all the nodes in the cluster contain the same directory structure and that the SQL Server service account has Read/Write permissions for those folders.

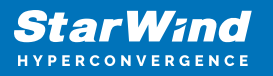

108. In the Feature Configuration Rules dialog box, click Next.

| hand wat Kan                  | 0    | which a second day of the second of the second of the seco |         |       |        |
|-------------------------------|------|----------------------------------------------------------------------------------------------------|---------|-------|--------|
| icence Terms                  | Ope  | ration completed, Passed: 2. Palled 0. Warning 0. Ski                                                                                                    | pped 0. |       |        |
| Slobal Rules                  |      |                                                                                                    |         |       |        |
| Microsoft Undate              | Hi   | de details <<                                                                                                    |         |       | Re-run |
| nstall Setup Files            | Man  | - detailed execut                                                                                                    |         |       |        |
| nstall Failover Cluster Rules | view | v detailed report                                                                                                    |         |       |        |
| Setup Role                    |      | Rule                                                                                                    | St      | atus  |        |
| eature Selection              | 0    | FAT32 File System                                                                                                    | Pa      | essed |        |
| eature Rules                  | 0    | Cluster Resource DLL Update Restart Check                                                                                                    | Pa      | essed |        |
| stance Configuration          | -    |                                                                                                    |         |       |        |
| luster Resource Group         |      |                                                                                                    |         |       |        |
| luster Disk Selection         |      |                                                                                                    |         |       |        |
| luster Network Configuration  |      |                                                                                                    |         |       |        |
| erver Configuration           |      |                                                                                                    |         |       |        |
| atabase Engine Configuration  |      |                                                                                                    |         |       |        |
| eature Configuration Rules    |      |                                                                                                    |         |       |        |
| eady to Install               |      |                                                                                                    |         |       |        |
| stallation Progress           |      |                                                                                                    |         |       |        |
| lata                          |      |                                                                                                    |         |       |        |

109. In the Ready to Install dialog box, verify that all configurations are correct. Click Next.

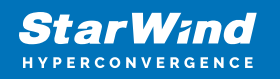

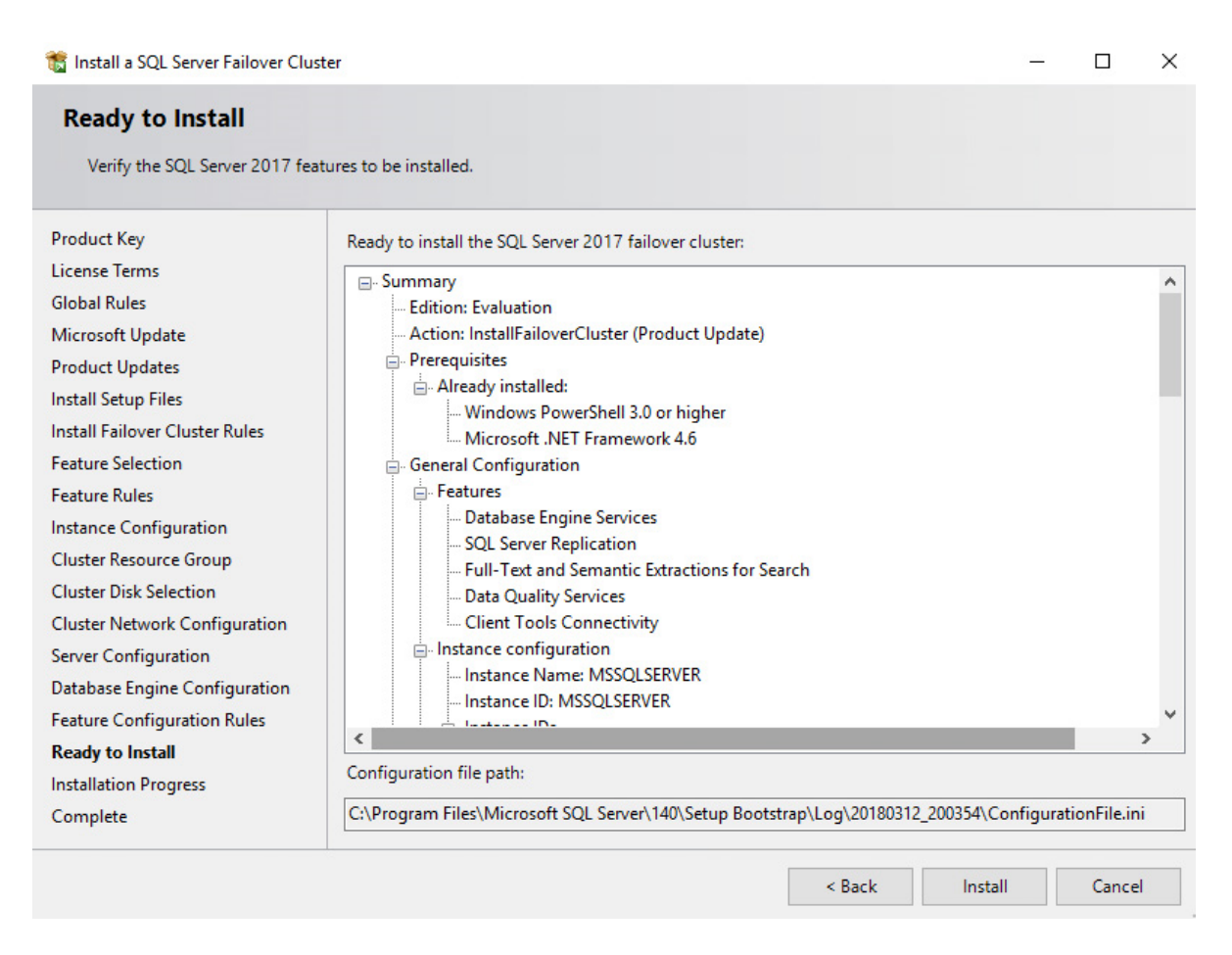

## 110. Once the installation is finished, in the Complete dialog box, click Close.

| 🐮 Install a SQL Server Failover Clu                                                                                                    | ter                                                                                                    |                                                                                                    | - |      | $\times$ |
|----------------------------------------------------------------------------------------------------|----------------------------------------------------------------------------------------------------|----------------------------------------------------------------------------------------------------|---|------|----------|
| Complete<br>Your SQL Server 2017 failover                                                                                                    | cluster installation is complete with product updates.                                                                  |                                                                                                    |   |      |          |
| Product Key<br>License Terms<br>Global Rules<br>Microsoft Update<br>Product Updates<br>Install Setup Files<br>Install Failover Cluster Rules<br>Feature Selection<br>Cluster Rules<br>Instance Configuration<br>Cluster Resource Group<br>Cluster Disk Selection<br>Cluster Retwork Configuration<br>Server Configuration<br>Database Engine Configuration<br>Feature Configuration<br>Ready to Install<br>Installation Progress<br>Complete | Information about the Setup operation or possible next steps<br>Feature                                                 | Succeeded<br>Succeeded<br>Succeeded<br>Succeeded<br>Succeeded<br>Succeeded<br>Succeeded<br>Succeeded<br>Succeeded |   |      |          |
|                                                                                                    | Summary log file has been saved to the following location:<br>C\Program Files\Microsoft SQL Server\140\Setup Bootstrap\ | Log\20180312_200354\Summary_swtestsecond_20180312_200354.txt                                                      |   |      |          |
|                                                                                                    |                                                                                                    |                                                                                                    | [ | Clos | e        |

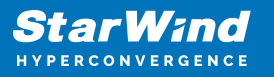

## Adding Node To Sql Server 2017 Failover Cluster

This part describes how to add a node to the SQL Server 2017 Failover Cluster default instance on Windows Server Failover Cluster. The installation process will be performed on the second node of the cluster, SQLNODE2.

To add a node to the SQL Server 2017 Failover Cluster Instance:

111. Run setup.exe from the installation media to launch SQL Server Installation Center.

112. Click on the Installation link on the left side. Click the Add node to a SQL Server failover cluster link to run the SQL Server 2017 Setup Wizard.

| 🐮 SQL Server Installation Center        | - 0                                                                                                    | $\times$ |
|-----------------------------------------|----------------------------------------------------------------------------------------------------|----------|
| Planning<br>Installation<br>Maintenance | <ul> <li>Launch a download page that provides a link to install SQL Server Data Tools (SSDT).<br/>SSDT provides Visual Studio integration including project system support for Azure<br/>SQL Database, the SQL Server Database Engine, Reporting Services, Analysis Services<br/>and Integration Services. An internet connection is required to install SSDT.</li> <li>New SQL Server failover cluster installation</li> </ul>      | ^        |
| Tools                                   | Launch a wizard to install a single-node SQL Server 2017 failover cluster.                                                                                                    |          |
| Advanced                                | Add node to a SQL Server failover cluster<br>Launch a wizard to add a node to an existing SQL Server 2017 failover cluster.                                                                                                    |          |
| Options                                 | Upgrade from a previous version of SQL Server           Launch a wizard to upgrade a previous version of SQL Server to SQL Server 2017.           New Machine Learning Server (Standalone) installation           Launch a wizard to install Machine Learning Server (Standalone) on a Windows machine. This is typically used by data scientists as a standalone analysis server or as SQL Server Machine Learning Services client. | a        |
| Microsoft SQL Server 2017               |                                                                                                    | v        |

113. In the Product Key dialog box, enter the product key that came with the installation media and click Next.

114. Read and accept the License Terms and click Next.

115. In the Global Rules dialog box, validate that the tests return successful results and click Next.

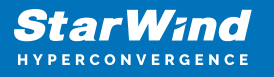

116. In the Microsoft Update dialog box, click Next.

117. In the Add Node Rules dialog box, validate that the tests return successful results. If the tests return warnings, make sure to fix them before proceeding with the installation. Click Next.

118. In the Cluster Node Configuration dialog box, validate that the information for the existing SQL Server 2017 Failover Cluster Instance is correct. Click Next.

| 🃸 Add a Failover Cluster Node                                                                                                    |                                                                                      |                                                                                   |                                                                                     |                                            |
|----------------------------------------------------------------------------------------------------|--------------------------------------------------------------------------------------|-----------------------------------------------------------------------------------|-------------------------------------------------------------------------------------|--------------------------------------------|
| Cluster Node Configura<br>Add a node to an existing SQL S                                                                                                    | erver failover cluste                                                                | er.                                                                               |                                                                                     |                                            |
| Product Key<br>License Terms<br>Global Rules<br>Microsoft Update<br>Product Updates<br>Install Setup Files<br>Add Node Rules<br><b>Cluster Network Configuration</b><br>Service Accounts<br>Feature Rules<br>Ready to Add Node<br>Add Node Progress<br>Complete | SQL Server Ins<br>Name of this r<br>Disk Space Re<br>Instance<br>Name<br>MSSOLSERVER | stance name:<br>node:<br>quirements:<br>Cluster<br>Network<br>Network<br>SQLCLUST | MSSQLSERVER<br>SWTESTONE2<br>Drive C: 1620 MB requ<br>Features<br>TER SQLEngine, SQ | uired, 113917 MB available           Nodes |
|                                                                                                    |                                                                                      |                                                                                   |                                                                                     | < Back Next > Cancel                       |
|                                                                                                    |                                                                                      |                                                                                   |                                                                                     |                                            |

119. In the Cluster Network Configuration dialog box, review the configuration of the SQL Server Failover Cluster Instance. Click Next.

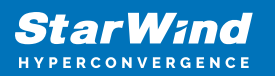

| 📸 Add a Failover Cluster Node                                                                                                    |                |                                                         |           |               |             |  |        |        |                |
|----------------------------------------------------------------------------------------------------|----------------|---------------------------------------------------------|-----------|---------------|-------------|--|--------|--------|----------------|
| Cluster Network Configuration<br>The current node that is being added does not require any additional or new IP addresses. The IP addresses and subnets shown are the previously configured settings for the SQL Server<br>cluster, and cannot be modified. Review and click Next to continue. |                |                                                         |           |               |             |  |        |        |                |
|                                                                                                    |                |                                                         |           |               |             |  |        |        |                |
| Product Key<br>License Terms                                                                                                    | Specify the ne | Specify the network settings for this failover cluster: |           |               |             |  |        |        |                |
| Global Rules                                                                                                    | IP Ty          | DHCP                                                    | Address   | Subnet Mask   | Subnet(s)   |  |        | 1      | Vetwork        |
| Microsoft Update                                                                                                    | IPv4           |                                                         | 10.4.0.15 | 255.255.255.0 | 10.4.0.0/24 |  |        | C      | luster Network |
| Product Updates                                                                                                    |                |                                                         |           |               |             |  |        |        |                |
| install Setup Files                                                                                                    |                |                                                         |           |               |             |  |        |        |                |
| Add Node Rules                                                                                                    |                |                                                         |           |               |             |  |        |        |                |
| Cluster Node Configuration                                                                                                    |                |                                                         |           |               |             |  |        |        |                |
| Cluster Network Configuration                                                                                                    |                |                                                         |           |               |             |  |        |        |                |
| Service Accounts                                                                                                    |                |                                                         |           |               |             |  |        |        |                |
| Feature Rules                                                                                                    |                |                                                         |           |               |             |  |        |        |                |
| Ready to Add Node                                                                                                    |                |                                                         |           |               |             |  |        |        |                |
| Add Node Progress                                                                                                    |                |                                                         |           |               |             |  |        |        |                |
| Complete                                                                                                    |                |                                                         |           |               |             |  |        |        |                |
|                                                                                                    |                |                                                         |           |               |             |  |        |        |                |
|                                                                                                    |                |                                                         |           |               |             |  |        |        |                |
|                                                                                                    |                |                                                         |           |               |             |  |        |        |                |
|                                                                                                    |                |                                                         |           |               |             |  |        |        |                |
|                                                                                                    |                |                                                         |           |               |             |  |        |        |                |
|                                                                                                    |                |                                                         |           |               |             |  |        |        |                |
|                                                                                                    |                |                                                         |           |               |             |  |        |        |                |
|                                                                                                    |                |                                                         |           |               |             |  |        |        |                |
|                                                                                                    |                |                                                         |           |               |             |  |        |        |                |
|                                                                                                    |                |                                                         |           |               |             |  |        |        |                |
|                                                                                                    |                |                                                         |           |               |             |  |        |        |                |
|                                                                                                    |                |                                                         |           |               |             |  |        |        |                |
|                                                                                                    |                |                                                         |           |               |             |  |        |        |                |
|                                                                                                    |                |                                                         |           |               |             |  |        |        | Refresh        |
|                                                                                                    |                |                                                         |           |               |             |  | < Back | Next > | Cancel         |

120. In the Service Accounts dialog box, verify that the information of the configuration is the same as what was used to configure the first node. Provide the appropriate password for the SQL Server service accounts. Click Next.

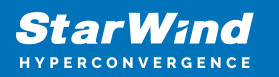

| 🐮 Add a Failover Cluster Node                                                                                            |                                                                                   |                            |           |              |  |  |  |  |
|----------------------------------------------------------------------------------------------------|-----------------------------------------------------------------------------------|----------------------------|-----------|--------------|--|--|--|--|
| Service Accounts<br>Specify the service accounts a                                                                       | nd collation configuration.                                                       |                            |           |              |  |  |  |  |
| Product Key                                                                                                    | Microsoft recommends that you use a separate account for each SQL Server service. |                            |           |              |  |  |  |  |
| License Terms                                                                                                    | Service                                                                           | Account Name               | Password  | Startup Type |  |  |  |  |
| Global Rules                                                                                                    | SQL Full-text Filter Daemon Launcher                                              | NT Service\MSSQLFDLauncher |           | Manual       |  |  |  |  |
| Microsoft Update                                                                                                    | SQL Server Database Engine                                                        | SWTEST\sqlservice          |           | Manual       |  |  |  |  |
| Product Updates                                                                                                    | SQL Server Browser                                                                | NT AUTHORITY\LOCAL SERVICE |           | Automatic 🗸  |  |  |  |  |
| Install Setup Files                                                                                                    | SQL Server Agent                                                                  | SWTEST\sqlservice          | •••••     | Manual       |  |  |  |  |
| Cluster Network Configuration<br>Service Accounts<br>Feature Rules<br>Ready to Add Node<br>Add Node Progress<br>Complete |                                                                                   |                            |           |              |  |  |  |  |
|                                                                                                    |                                                                                   |                            | < Back No | ext > Cancel |  |  |  |  |

121. In the Feature Rules dialog box, click Next.

122. In the Ready to Add Node dialog box, verify that all settings are correct and click Install.

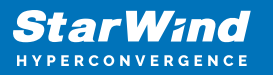

TAdd a Failover Cluster Node

| Ready to Add Node                                                                                                    | ures to be installed as part of the add node operation.                                                                                                    |        |         |        |
|----------------------------------------------------------------------------------------------------|----------------------------------------------------------------------------------------------------|--------|---------|--------|
| Product Key<br>License Terms<br>Global Rules<br>Microsoft Update<br>Product Updates<br>Install Setup Files<br>Add Node Rules<br>Cluster Node Configuration<br>Cluster Network Configuration<br>Service Accounts<br>Feature Rules<br><b>Ready to Add Node</b><br>Add Node Progress<br>Complete | Ready to add this node to the SQL Server 2017 failover cluster:                — Summary <ul> <li>Edition: Evaluation</li> <li>Action: AddNode (Product Update)</li> <li>Prerequisites</li> <li>Already installed:</li> <li>Windows PowerShell 3.0 or higher</li> <li>Microsoft. NET Framework 4.6</li> <li>General Configuration</li> <li>— Database Engine Services</li> <li>— SQL Server Replication</li> <li>— Full-Text and Semantic Extractions for Search</li> <li>— Data Quality Services</li> <li>— Cluster Tools Connectivity</li> <li>— Instance Onfiguration</li> <li>— Instance ID: MSSQLSERVER</li> <li>— Instance ID: MSSQLSERVER</li> <li>— SQL Database Engine: MSSQL14.MSSQLSERVER</li> <li>— Product Update</li> <li>— Update Enabled: True</li> <li>— Update Source: MU</li> </ul> |        |         |        |
|                                                                                                    | Configuration file path:                                                                                                    |        |         |        |
|                                                                                                    | C:\Program Files\Microsoft SQL Server\140\Setup Bootstrap\Log\20180312_204109\ConfigurationFile.ini                                                                                                    |        |         |        |
|                                                                                                    |                                                                                                    | < Back | Install | Cancel |

123. Once the installation is finished, click Close in the Complete dialog box. This performs by adding a node to the SQL Server 2017 Failover Cluster.

NOTE: When storing the tempdb database on a local drive instead of a replicated drive, make sure that:

- The same drive letter and folder structure exist on all nodes in the cluster.
- The SQL Server service account has the appropriate permissions for the folder where tempdb will be created.

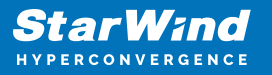

| 📸 Add a Failover Cluster Node                                                                                                    |                                                                                                    |                                                                                                    |       |  |  |  |  |
|----------------------------------------------------------------------------------------------------|----------------------------------------------------------------------------------------------------|----------------------------------------------------------------------------------------------------|-------|--|--|--|--|
| Complete<br>Your SQL Server 2017 failover                                                                                                    | cluster add node operation is complete with product updates.                                                                                                    |                                                                                                    |       |  |  |  |  |
| Product Key<br>License Terms<br>Global Rules<br>Microsoft Update<br>Product Updates<br>Install Setup Files<br>Add Node Rules<br>Cluster Note Configuration<br>Cluster Network Configuration<br>Service Accounts<br>Feature Rules<br>Ready to Add Node<br>Add Node Progress<br><b>Complete</b> | Information about the Setup operation or possible next steps:<br>Feature<br>Data Quality Services<br>Solution Services<br>Solution Services<br>Solution Services<br>Solution Services<br>Solution Connectivity<br>Solution Connectivity<br>Solution Connectivity<br>Solution Connectivity SDK<br>Solution Connectivity SDK<br>Setup Support Files:<br>Details:<br>Install successful. | Status         Succeeded         Succeeded         Succeeded         Succeeded         Succeeded         Succeeded         Succeeded         Succeeded         Succeeded         Succeeded         Succeeded         Succeeded         Succeeded         Succeeded         Succeeded         Succeeded |       |  |  |  |  |
|                                                                                                    | Summary log file has been saved to the following location:                                                                                                    |                                                                                                    |       |  |  |  |  |
|                                                                                                    | C:\Program Files\Microsoft SQL Server\140\Setup Bootstrap\Lo                                                                                                    | pg\20180312_204109\Summary_swtestone2_20180312_204109.txt                                                                                                    |       |  |  |  |  |
|                                                                                                    |                                                                                                    |                                                                                                    | Close |  |  |  |  |

## Conclusion

The steps described in this guide allow successfully configuring a 2-node Windows Server Failover Cluster that will host SQL Server Failover Cluster Instance (FCI). StarWind Virtual SAN was taken as the basis for use in the Windows Server hosted storage during the implementation of a block-level replication and creating Windows Server Failover Cluster. StarWind Virtual SAN provides data safety and maintains continuous application availability

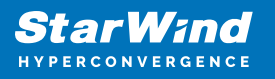

## Contacts

| US Headquarters                                                                          | EMEA and APAC                                                                                                    |
|------------------------------------------------------------------------------------------|----------------------------------------------------------------------------------------------------|
| <ul> <li>+1 617 829 44 95</li> <li>+1 617 507 58 45</li> <li>+1 866 790 26 46</li> </ul> | <ul> <li>+44 2037 691 857 (United Kingdom)</li> <li>+49 800 100 68 26 (Germany)</li> <li>+34 629 03 07 17 (Spain and Portugal)</li> <li>+33 788 60 30 06 (France)</li> </ul> |
| Customer Support Portal:                                                                 | https://www.starwind.com/support                                                                                                    |
| Support Forum:                                                                           | https://www.starwind.com/forums                                                                                                    |

General Information: info@starwind.com

Sales: sales@starwind.com

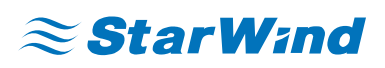

StarWind Software, Inc. 100 Cummings Center Suite 224-C Beverly MA 01915, USA www.starwind.com ©2024, StarWind Software Inc. All rights reserved.